## MANUALE UTENTE

### MSC-D

# $\bigcirc$ SENECA $\degree$ C $\in$

### SENECA S.r.l. Via Austria 26 – 35127 – Z.I. - PADOVA (PD) - ITALY Tel. +39.049.8705355 – 8705355 Fax +39 049.8706287 www.seneca.it

**ORIGINAL INSTRUCTIONS** 

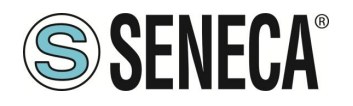

### MSC-D

### ATTENZIONE

SENECA non garantisce che tutte le specifiche e/o gli aspetti del prodotto e del firmware, ivi incluso, risponderanno alle esigenze dell'effettiva applicazione finale pur essendo, il prodotto di cui alla presente documentazione, rispondente a criteri costruttivi secondo le tecniche dello stato dell'arte.

L'utilizzatore si assume ogni responsabilità e/o rischio segnatamente alla configurazione del prodotto per il raggiungimento dei risultati previsti in relazione all'installazione e/o applicazione finale specifica.

SENECA, previ accordi al caso di specie, può fornire attività di consulenza per la buona riuscita dell'applicazione finale, ma in nessun caso può essere ritenuta responsabile per il buon funzionamento della stessa.

Il prodotto SENECA è un prodotto avanzato, il cui funzionamento è specificato nella documentazione tecnica fornita con il prodotto stesso e/o scaricabile, anche in un momento antecedente all'acquisto, dal sito internet <u>www.seneca.it</u>.

SENECA adotta una politica di continuo sviluppo riservandosi, pertanto, il diritto di effettuare e/o introdurre - senza necessità di preavviso alcuno – modifiche e/o miglioramenti su qualsiasi prodotto descritto nella presente documentazione.

Il prodotto quivi descritto può essere utilizzato solo ed esclusivamente da personale qualificato per la specifica attività ed in conformità con la relativa documentazione tecnica avendo riguardo, in particolare modo, alle avvertenze di sicurezza.

Il personale qualificato è colui che, sulla base della propria formazione, competenza ed esperienza, è in grado di identificare i rischi ed evitare potenziali pericoli che potrebbero verificarsi nell'utilizzo di questo prodotto.

I prodotti SENECA possono essere utilizzati esclusivamente per le applicazioni e nelle modalità descritte nella documentazione tecnica relativa ai prodotti stessi.

Al fine di garantire il buon funzionamento e prevenire l'insorgere di malfunzionamenti, il trasporto, lo stoccaggio, l'installazione, l'assemblaggio, la manutenzione dei prodotti SENECA devono essere eseguiti nel rispetto delle avvertenze di sicurezza e delle condizioni ambientali specificate nella presente documentazione.

La responsabilità di SENECA in relazione ai propri prodotti è regolata dalle condizioni generali di vendita scaricabili dal sito <u>www.seneca.it</u>.

SENECA e/o i suoi dipendenti, nei limiti della normativa applicabile, non saranno in ogni caso ritenuti responsabili di eventuali mancati guadagni e/o vendite, perdite di dati e/o informazioni, maggiori costi sostenuti per merci e/o servizi sostitutivi, danni a cose e/o persone, interruzioni di attività e/o erogazione di servizi, di eventuali danni diretti, indiretti, incidentali, patrimoniali e non patrimoniali, consequenziali in qualsiasi modalità causati e/o cagionati, dovuti a negligenza, imprudenza, imperizia e/o altre responsabilità derivanti dall'installazione, utilizzo e/o impossibilità di utilizzo del prodotto.

| CONTACT US          |                       |
|---------------------|-----------------------|
| Technical support   | supporto@seneca.it    |
| Product information | commerciale@seneca.it |

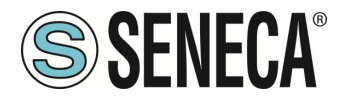

### **Document revisions**

| DATE       | REVISION | NOTES          | AUTHOR |
|------------|----------|----------------|--------|
| 28/01/2025 | 0        | First revision | MM     |
|            |          |                |        |
|            |          |                |        |
|            |          |                |        |
|            |          |                |        |
|            |          |                |        |

Questo documento è di proprietà di SENECA srl. La duplicazione e la riproduzione sono vietate, se non autorizzate.

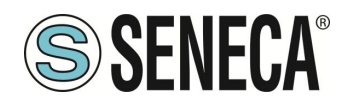

### INDICE

| 1.    | AVVERTENZE PRELIMINARI                                   | 6  |
|-------|----------------------------------------------------------|----|
| 2.    | REVISIONE HARDWARE DEL DISPOSITIVO                       | 7  |
| 3.    | PRECISIONE E RISOLUZIONE DEL CALIBRATORE                 | 8  |
| 4.    | INFORMAZIONI SULLA SICUREZZA                             | 11 |
| 5.    | DESCRIZIONE                                              | 13 |
| 5.1.  | LED, PULSANTI, PORTE E BOCCOLE                           | 14 |
| 5.    | 1.1. TASTO DI ACCENSIONE/SPEGNIMENTO E LED               | 14 |
| 5.    | 1.2. PORTE, PRESE E BOCCOLE                              | 15 |
| 6.    | GUIDA ALL'UTILIZZO                                       | 16 |
| 7     |                                                          | 17 |
| 71    | Schermata iniziale                                       | 17 |
| 7.    | 1.1. IL MENU A SCORRIMENTO                               |    |
| 8.    | MENU PRINCIPALE                                          |    |
| 8.1.  | GENERAL SETTINGS                                         |    |
| 8.2.  | ETH. SETTINGS                                            |    |
| 8.3.  | WI-FI SETTINGS                                           |    |
| 8.4.  | WI-FI STATION                                            | 23 |
| 8.5.  | WI-FIACCESS POINT                                        | 23 |
| 8.6.  | WI-FISCAN                                                | 23 |
| 8.7.  | RTC SETTINGS                                             | 23 |
| 8.8.  | IMPOSTAZIONI DI FABBRICA                                 | 23 |
| 9.    | FUNZIONI DEL CALIBRATORE                                 | 24 |
| 9.1.  | FUNZIONAMENTO DEL CALIBRATORE COME MISURATORE DI SEGNALI | 25 |
| 9.    | 1.1. CONTROLLI COMUNI A TUTTE LE MISURE                  | 25 |
| 9.    | 1.2. IL DATALOGGER                                       |    |
| 9.2.  | FUNZIONAMENTO DEL CALIBRATORE COME GENERATORE DI SEGNALI |    |
| 9.    | 2.1. CONTROLLI COMUNI A TUTTE LE GENERAZIONI             |    |
| 9.    | 2.2. IL GENERATORE DI RAMPE                              |    |
| 10.   | IL WEBSERVER                                             |    |
| 10.1. | CONTROLLO LOCALE/REMOTO DEL CALIBRATORE                  |    |
| 10.2. | ACCESSO AL WEBSERVER                                     |    |

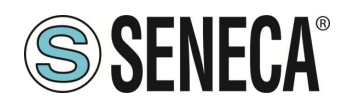

| 11.                                                                                                    | ERRORI DI MISURA E GENERAZIONE                                                                                                    | 33                                                                                                    |
|----------------------------------------------------------------------------------------------------|----------------------------------------------------------------------------------------------------|----------------------------------------------------------------------------------------------------|
| 12.                                                                                                    | PORTA ETHERNET                                                                                                    | 34                                                                                                    |
| 13.                                                                                                    | AGGIORNAMENTO FIRMWARE                                                                                                    | 34                                                                                                    |
| 14.                                                                                                    | PROTOCOLLI MODBUS DI COMUNICAZIONE SUPPORTATI                                                                                                    | 35                                                                                                    |
| 14.1.                                                                                                    | CODICI FUNZIONE MODBUS SUPPORTATI                                                                                                    | 35                                                                                                    |
| 15.                                                                                                    | INFORMAZIONI SUI REGISTRI MODBUS                                                                                                    | 36                                                                                                    |
| 15.1.                                                                                                    | NUMERAZIONE DEGLI INDIRIZZI MODBUS "0 BASED" O "1 BASED"                                                                                                    | 37                                                                                                    |
| 15.2.                                                                                                    | NUMERAZIONE DEGLI INDIRIZZI MODBUS CON CONVENZIONE "0 BASED"                                                                                                    | 37                                                                                                    |
| 15.3.                                                                                                    | NUMERAZIONE DEGLI INDIRIZZI MODBUS CON CONVENZIONE "1 BASED" (STANDARD)                                                                                                    | 38                                                                                                    |
| 15.4.                                                                                                    | CONVENZIONE DEI BIT ALL'INTERNO DI UN REGISTRO MODBUS HOLDING REGISTER                                                                                                    | 38                                                                                                    |
| 15.5.                                                                                                    | CONVENZIONE DEI BYTE MSB e LSB ALL'INTERNO DI UN REGISTRO MODBUS HOLDING REGISTER                                                                                                    | 39                                                                                                    |
| 15.6.                                                                                                    | RAPPRESENTAZIONE DI UN VALORE A 32 BIT IN DUE REGISTRI MODBUS HOLDING REGISTER CONSECUT                                                                                                    | IVI .39                                                                                                  |
|                                                                                                    |                                                                                                    |                                                                                                    |
|                                                                                                    |                                                                                                    |                                                                                                    |
| 16.                                                                                                    | GESTIONE DI MSC-D DA REGISTRI MODBUS                                                                                                    | 40                                                                                                    |
| <b>16.</b><br>16.1.                                                                                                    | GESTIONE DI MSC-D DA REGISTRI MODBUS                                                                                                    | <b>40</b>                                                                                                |
| <b>16.</b><br>16.1.<br>16.2.                                                                                                    | GESTIONE DI MSC-D DA REGISTRI MODBUS<br>DESCRIZIONE<br>USO DI MSC PER EFFETTUARE MISURE                                                                                                    | <b>40</b><br>40                                                                                          |
| <b>16.</b><br><b>16.1.</b><br><b>16.2.</b><br>16.2.                                                                                                    | GESTIONE DI MSC-D DA REGISTRI MODBUS<br>DESCRIZIONE<br>USO DI MSC PER EFFETTUARE MISURE                                                                                                    | <b>40</b><br><b>40</b><br><b>40</b><br>40                                                                |
| <b>16.</b><br><b>16.1.</b><br><b>16.2.</b><br>16.2.<br>16.2.                                                                                                    | GESTIONE DI MSC-D DA REGISTRI MODBUS<br>DESCRIZIONE<br>USO DI MSC PER EFFETTUARE MISURE                                                                                                    | <b>40</b><br><b>40</b><br>40<br>41                                                                       |
| <b>16.</b><br><b>16.1.</b><br><b>16.2.</b><br>16.2.<br>16.2.<br>16.2.                                                                                                    | GESTIONE DI MSC-D DA REGISTRI MODBUS   DESCRIZIONE   USO DI MSC PER EFFETTUARE MISURE   1. VALORI MIN/MAX/AVG DELLE MISURE   2. DATALOGGER   3. REGISTRO DI DIAGNOSTICA PER LE MISURE                                                                                                    | <b>40</b><br><b>40</b><br>40<br>41<br>42                                                                 |
| <b>16.</b><br><b>16.1.</b><br><b>16.2.</b><br>16.2.<br>16.2.<br>16.2.<br>16.2.                                                                                                    | GESTIONE DI MSC-D DA REGISTRI MODBUS   DESCRIZIONE   USO DI MSC PER EFFETTUARE MISURE   1. VALORI MIN/MAX/AVG DELLE MISURE   2. DATALOGGER   3. REGISTRO DI DIAGNOSTICA PER LE MISURE   4. MISURE DI CORRENTE / TENSIONE                                                                                                    | <b>40</b><br>40<br>40<br>41<br>42<br>42                                                                  |
| <b>16.</b><br><b>16.1.</b><br><b>16.2.</b><br>16.2.<br>16.2.<br>16.2.<br>16.2.<br>16.2.                                                                                                    | GESTIONE DI MSC-D DA REGISTRI MODBUS   DESCRIZIONE   USO DI MSC PER EFFETTUARE MISURE   1. VALORI MIN/MAX/AVG DELLE MISURE   2. DATALOGGER   3. REGISTRO DI DIAGNOSTICA PER LE MISURE   4. MISURE DI CORRENTE / TENSIONE   5. MISURE DI TERMOCOPPIA                                                                                                    | <b>40</b><br><b>40</b><br><b>40</b><br><b>41</b><br><b>42</b><br><b>42</b><br><b>42</b><br><b>43</b>     |
| <b>16.</b><br><b>16.1.</b><br><b>16.2.</b><br>16.2.<br>16.2.<br>16.2.<br>16.2.<br>16.2.<br>16.2.                                                                                           | GESTIONE DI MSC-D DA REGISTRI MODBUS   DESCRIZIONE   USO DI MSC PER EFFETTUARE MISURE   1. VALORI MIN/MAX/AVG DELLE MISURE   2. DATALOGGER   3. REGISTRO DI DIAGNOSTICA PER LE MISURE   4. MISURE DI CORRENTE / TENSIONE   5. MISURE DI TERMOCOPPIA   6. MISURE DI TERMORESISTENZA                                                                                                    | 40<br>40<br>40<br>41<br>42<br>42<br>43<br>45                                                             |
| <b>16.</b><br><b>16.1.</b><br><b>16.2.</b><br><b>16.2.</b><br><b>16.2.</b><br><b>16.2.</b><br><b>16.2.</b><br><b>16.2.</b><br><b>16.2.</b><br><b>16.2.</b><br><b>16.2.</b><br><b>16.2.</b> | GESTIONE DI MSC-D DA REGISTRI MODBUS   DESCRIZIONE   USO DI MSC PER EFFETTUARE MISURE   1. VALORI MIN/MAX/AVG DELLE MISURE   2. DATALOGGER   3. REGISTRO DI DIAGNOSTICA PER LE MISURE   4. MISURE DI CORRENTE / TENSIONE   5. MISURE DI TERMOCOPPIA   6. MISURE DI TERMORESISTENZA   7. MISURA DI CELLE DI CARICO                                                                                                    | 40<br>40<br>40<br>41<br>42<br>42<br>42<br>43<br>45<br>47                                                 |
| <b>16.</b><br><b>16.1.</b><br><b>16.2.</b><br>16.2.<br>16.2.<br>16.2.<br>16.2.<br>16.2.<br>16.2.<br>16.2.<br>16.2.                                                                         | GESTIONE DI MSC-D DA REGISTRI MODBUS   DESCRIZIONE   USO DI MSC PER EFFETTUARE MISURE   1. VALORI MIN/MAX/AVG DELLE MISURE   2. DATALOGGER   3. REGISTRO DI DIAGNOSTICA PER LE MISURE   4. MISURE DI CORRENTE / TENSIONE   5. MISURE DI TERMOCOPPIA   6. MISURE DI TERMORESISTENZA   7. MISURA DI CELLE DI CARICO   8. MISURA DI FREQUENZA                                                                                                    | <b>40</b><br>40<br>40<br>41<br>42<br>42<br>43<br>43<br>45<br>47<br>48                                    |
| <b>16.</b><br><b>16.1.</b><br><b>16.2.</b><br>16.2.<br>16.2.<br>16.2.<br>16.2.<br>16.2.<br>16.2.<br>16.2.<br>16.2.<br>16.2.<br>16.2.                                                       | GESTIONE DI MSC-D DA REGISTRI MODBUS   DESCRIZIONE   USO DI MSC PER EFFETTUARE MISURE   1. VALORI MIN/MAX/AVG DELLE MISURE   2. DATALOGGER   3. REGISTRO DI DIAGNOSTICA PER LE MISURE   4. MISURE DI CORRENTE / TENSIONE   5. MISURE DI TERMOCOPPIA   6. MISURE DI TERMORESISTENZA   7. MISURA DI CELLE DI CARICO   8. MISURA DI FREQUENZA   9. MISURA DEL NUMERO DI IMPULSI                                                                                                    | 40<br>40<br>40<br>41<br>42<br>42<br>43<br>45<br>45<br>47<br>48<br>49                                     |
| <b>16.</b><br><b>16.1.</b><br><b>16.2.</b><br>16.2.<br>16.2.<br>16.2.<br>16.2.<br>16.2.<br>16.2.<br>16.2.<br>16.2.<br>16.2.<br>16.2.                                                       | GESTIONE DI MSC-D DA REGISTRI MODBUS   DESCRIZIONE                                                                                                    | 40<br>40<br>40<br>41<br>42<br>42<br>42<br>43<br>45<br>47<br>48<br>49<br>50                               |
| <b>16.</b><br><b>16.1.</b><br><b>16.2.</b><br>16.2.<br>16.2.<br>16.2.<br>16.2.<br>16.2.<br>16.2.<br>16.2.<br>16.2.<br>16.2.<br>16.2.<br>16.2.<br>16.3.                                     | GESTIONE DI MSC-D DA REGISTRI MODBUS   DESCRIZIONE   USO DI MSC PER EFFETTUARE MISURE   1. VALORI MIN/MAX/AVG DELLE MISURE   2. DATALOGGER   3. REGISTRO DI DIAGNOSTICA PER LE MISURE   4. MISURE DI CORRENTE / TENSIONE   5. MISURE DI TERMOCOPPIA   6. MISURE DI TERMORESISTENZA   7. MISURA DI CELLE DI CARICO   8. MISURA DI FREQUENZA   9. MISURA DEL NUMERO DI IMPULSI   UTILIZZO DI MSC PER GENERARE SEGNALI   1. REGISTRO DI DIAGNOSTICA PER LE GENERAZIONI                                                                                                    | 40<br>40<br>40<br>41<br>42<br>42<br>43<br>43<br>45<br>47<br>48<br>49<br>50                               |
| <b>16.</b><br><b>16.1.</b><br><b>16.2.</b><br>16.2.<br>16.2.<br>16.2.<br>16.2.<br>16.2.<br>16.2.<br>16.2.<br>16.2.<br>16.2.<br>16.3.<br>16.3.                                              | GESTIONE DI MSC-D DA REGISTRI MODBUS   DESCRIZIONE                                                                                                    | 40<br>40<br>40<br>41<br>42<br>42<br>43<br>45<br>45<br>47<br>48<br>49<br>50<br>51                         |
| <b>16.</b><br><b>16.1.</b><br><b>16.2.</b><br>16.2.<br>16.2.<br>16.2.<br>16.2.<br>16.2.<br>16.2.<br>16.2.<br>16.2.<br>16.3.<br>16.3.<br>16.3.<br>16.3.                                     | GESTIONE DI MSC-D DA REGISTRI MODBUS   DESCRIZIONE                                                                                                    | 40<br>40<br>40<br>41<br>42<br>42<br>42<br>43<br>45<br>47<br>48<br>49<br>50<br>51<br>52                   |
| <b>16.</b><br><b>16.1.</b><br><b>16.2.</b><br>16.2.<br>16.2.<br>16.2.<br>16.2.<br>16.2.<br>16.2.<br>16.2.<br>16.2.<br>16.2.<br>16.3.<br>16.3.<br>16.3.<br>16.3.                            | GESTIONE DI MSC-D DA REGISTRI MODBUS   DESCRIZIONE   USO DI MSC PER EFFETTUARE MISURE   1. VALORI MIN/MAX/AVG DELLE MISURE   2. DATALOGGER   3. REGISTRO DI DIAGNOSTICA PER LE MISURE   4. MISURE DI CORRENTE / TENSIONE   5. MISURE DI TERMOCOPPIA   6. MISURE DI TERMORESISTENZA   7. MISURA DI CELLE DI CARICO   8. MISURA DI FREQUENZA   9. MISURA DI FREQUENZA   9. MISURA DI FREQUENZA   1. REGISTRO DI DIAGNOSTICA PER LE GENERAZIONI   2. GENERAZIONE DI CORRENTE E TENSIONE   3. GENERAZIONE DI SEGNALI TERMOCOPPIA   4. GENERAZIONE DI SEGNALI TERMOCOPPIA                                                                                                    | 40<br>40<br>40<br>41<br>42<br>42<br>42<br>42<br>43<br>45<br>47<br>48<br>49<br>50<br>51<br>52<br>54       |
| <b>16.</b><br><b>16.1.</b><br><b>16.2.</b><br>16.2.<br>16.2.<br>16.2.<br>16.2.<br>16.2.<br>16.2.<br>16.2.<br>16.2.<br>16.3.<br>16.3.<br>16.3.<br>16.3.<br>16.3.                            | GESTIONE DI MSC-D DA REGISTRI MODBUS   DESCRIZIONE   USO DI MSC PER EFFETTUARE MISURE   1. VALORI MIN/MAX/AVG DELLE MISURE   2. DATALOGGER.   3. REGISTRO DI DIAGNOSTICA PER LE MISURE   4. MISURE DI CORRENTE / TENSIONE   5. MISURE DI TERMOCOPPIA   6. MISURE DI TERMORESISTENZA   7. MISURA DI CELLE DI CARICO   8. MISURA DI FREQUENZA   9. MISURA DEL NUMERO DI IMPULSI.   UTILIZZO DI MSC PER GENERARE SEGNALI   1. REGISTRO DI DIAGNOSTICA PER LE GENERAZIONI   2. GENERAZIONE DI CORRENTE E TENSIONE   3. GENERAZIONE DI SEGNALI TERMOCOPPIA   4. GENERAZIONE DI SEGNALI TERMORESISTENZA.   5. GENERAZIONE CELLA DI CARICO                                                                                                    | 40<br>40<br>40<br>41<br>42<br>42<br>43<br>45<br>43<br>45<br>47<br>48<br>49<br>50<br>51<br>52<br>54<br>55 |
| <b>16.</b><br><b>16.1.</b><br><b>16.2.</b><br>16.2.<br>16.2.<br>16.2.<br>16.2.<br>16.2.<br>16.2.<br>16.2.<br>16.2.<br>16.3.<br>16.3.<br>16.3.<br>16.3.<br>16.3.<br>16.3.                   | GESTIONE DI MSC-D DA REGISTRI MODBUS   DESCRIZIONE   USO DI MSC PER EFFETTUARE MISURE   1. VALORI MIN/MAX/AVG DELLE MISURE   2. DATALOGGER   3. REGISTRO DI DIAGNOSTICA PER LE MISURE   4. MISURE DI CORRENTE / TENSIONE   5. MISURE DI TERMOCOPPIA   6. MISURE DI TERMORESISTENZA   7. MISURA DI CELLE DI CARICO   8. MISURA DI FREQUENZA   9. MISURA DI FREQUENZA   9. MISURA DEL NUMERO DI IMPULSI.   UTILIZZO DI MSC PER GENERARE SEGNALI I   1. REGISTRO DI DIAGNOSTICA PER LE GENERAZIONI   2. GENERAZIONE DI CORRENTE E TENSIONE   3. GENERAZIONE DI SEGNALI TERMOCOPPIA   4. GENERAZIONE DI SEGNALI TERMOCOPPIA   4. GENERAZIONE DI SEGNALI TERMOCOPPIA   5. GENERAZIONE DI SEGNALI TERMORESISTENZA   5. GENERAZIONE CELLA DI CARICO   6. GENERAZIONE DI FREQUENZA | 40<br>40<br>40<br>41<br>42<br>42<br>43<br>45<br>43<br>45<br>47<br>48<br>49<br>50<br>51<br>52<br>55<br>56 |

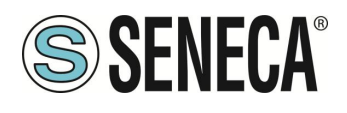

### 1. AVVERTENZE PRELIMINARI

### **ATTENZIONE!**

In ogni caso, SENECA s.r.l. oi suoi fornitori non saranno responsabili per la perdita di dati / incassi o per danni consequenziali o incidentali dovuti a negligenza o cattiva/impropria gestione del dispositivo, anche se SENECA è ben consapevole di questi possibili danni.

SENECA, le sue consociate, affiliate, società del gruppo, i suoi fornitori e rivenditori non garantiscono che le funzioni soddisfino pienamente le aspettative del cliente o che il dispositivo, il firmware e il software non debbano avere errori o funzionare continuativamente.

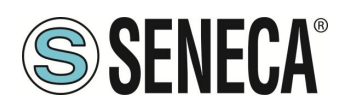

### 2. REVISIONE HARDWARE DEL DISPOSITIVO

In un'ottica di miglioramento continuo Seneca aggiorna e rende sempre più sofisticato l'hardware dei suoi dispositivi. È possibile conoscere la revisione hardware di un prodotto tramite l'etichetta posta nel fianco del dispositivo.

Un esempio di etichetta è il seguente:

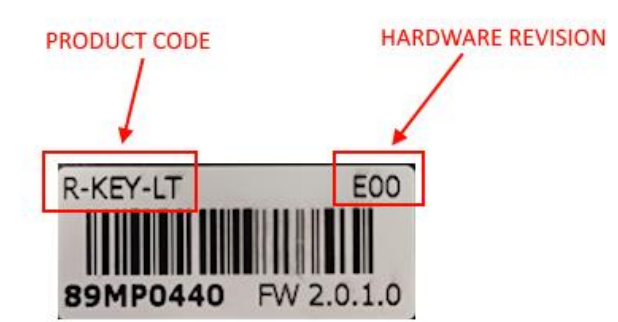

Nell'etichetta è anche riportata la revisione di firmware presente nel dispositivo (in questo caso 2.0.1.0) al momento della vendita, la revisione hardware (in questo caso) è la E00.

Per migliorare le prestazioni o per estendere le funzionalità Seneca consiglia di aggiornare il firmware all'ultima versione disponibile (si veda nel sito www.seneca.it la sezione dedicata al prodotto).

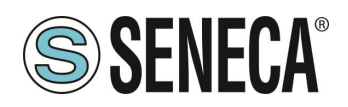

### 3. PRECISIONE E RISOLUZIONE DEL CALIBRATORE

La precisione e la risoluzione dei segnali sono rappresentate nelle seguenti tabelle:

### GENERAZIONE DI SEGNALI

|               |         | RANGE         | PRECISIONE*    | RISOLUZIONE   |        |           | CMRR-   |
|---------------|---------|---------------|----------------|---------------|--------|-----------|---------|
| FUNZIONI      | U.M     | (Generazione) | (Generazione)  | (Generazione) | Note   | NORMA     | NMRR    |
| VOLTAGE [hi   |         | 0-26          |                |               |        |           |         |
| range]        | [dc V]  | (minimum)     | 0,02% + 3 mV   | 1 mV          | 1      | -         | >100 dB |
| VOLTAGE       |         |               |                |               |        |           |         |
| [lo range]    | [dc mV] | -10 +90       | 0.03% + 15 μV  | 5 μV          | 2      | -         | >100 dB |
| ACTIVE        |         |               |                |               |        |           |         |
| CURRENT       | [dc mA] | 0.1 ÷ +24     | 0.04% + 3 μA   | 1 μA          | 3      | -         | >60 dB  |
| PASSIVE       | _       |               |                |               | 4,21,2 |           |         |
| CURRENT       | [dc mA] | 0.1 ÷ +24     | 0.04% + 3 μA   | 1 μA          | 2      | -         | >60 dB  |
| Pt100         | [°C]    | -200 ÷ +859   | 0.03% + 0.2°C  | 0,1 °C        | 5,19   | IEC 60751 | >140 dB |
| Pt500         | [°C]    | -200 ÷ +859   | 0.03% + 0.2°C  | 0,1 °C        | 5,20   | IEC 60751 | >140 dB |
| Pt1000        | [°C]    | -200 ÷ +859   | 0.03% + 0.2°C  | 0,1 °C        | 5,20   | IEC 60751 | >140 dB |
|               |         |               |                |               |        | GOST      |         |
| CU50, CU100   | [°C]    | -180 ÷ +200   | 0.03% + 0.2°C  | 0,1 °C        | 15,19  | 6651-2009 | >140 dB |
| Ni100, Ni120  | [°C]    | -80 ÷ +260    | 0.03% + 0.2°C  | 0,1 °C        | 16,19  | DIN 43760 | >100 dB |
| ,             |         |               |                | ,             | ,      | EN 60584- |         |
| TERMOCUPLE J  | [°C]    | -210 ÷ +1200  | 0.03% + 0.2°C  | 0,1 °C        | 12,2   | 1:1997    | >100 dB |
|               |         |               |                |               |        | EN 60584- |         |
| TERMOCUPLE K  | [°C]    | -270 ÷ +1372  | 0.03% + 0.2°C  | 0,1 °C        | 12,2   | 1:1997    | >100 dB |
|               |         |               |                |               |        | EN 60584- |         |
| TERMOCUPLE T  | [°C]    | -270 ÷ +400   | 0.03% + 0.1°C  | 0,1 °C        | 12,2   | 1:1997    | >100 dB |
|               |         |               |                |               |        | EN 60584- |         |
| TERMOCUPLE E  | [°C]    | -270 ÷ +1000  | 0.03% + 0.2°C  | 0,1 °C        | 12,2   | 1:1997    | >100 dB |
|               |         |               |                |               |        | EN 60584- |         |
| TERMOCUPLE N  | [°C]    | -270 ÷ +1300  | 0.03% + 0.2°C  | 0,1 °C        | 12,2   | 1:1997    | >100 dB |
|               |         |               |                |               |        | EN 60584- |         |
| TERMOCUPLE R  | [°C]    | -50 ÷ +1768   | 0.03% + 0.3°C  | 0,5 °C        | 12,2   | 1:1997    | >100 dB |
|               |         |               |                |               |        | EN 60584- |         |
| TERMOCUPLE S  | [°C]    | -50 ÷ +1768   | 0.03% + 0.3°C  | 0,5 °C        | 12,2   | 1:1997    | >100 dB |
|               |         |               |                |               |        | EN 60584- |         |
| TERMOCUPLE B  | [°C]    | 0 ÷ +1820     | 0.03% + 0.3°C  | 0,5 °C        | 12,2   | 1:1997    | >100 dB |
|               |         |               |                |               |        | GOST      |         |
|               |         |               |                |               |        | 8.585-    |         |
| TERMOCUPLE L  | [°C]    | -200 ÷ +800   | 0.03% + 0.15°C | 0,1 °C        | 12,2   | 2001      | >140 dB |
| LOAD CELL 350 |         |               |                |               |        |           |         |
| Ohm           | [mV/V]  | 0 ÷ +3        | 0.05%          | 0,001         | 13,8   | -         | >100 dB |
| PULSES/FREQU  |         |               |                |               |        |           |         |
| ECY           | [Hz]    | 0.1÷1000      | 0.02%          | SEE MANUAL    | 1      | -         | -       |

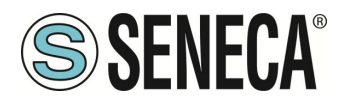

#### MSC-D

### MISURA DI SEGNALI

|               |        | RANGE       | PRECISIONE   | RISOLUZIONE    |             | Note     | CMRR-   |
|---------------|--------|-------------|--------------|----------------|-------------|----------|---------|
| FUNZIONI      | U.M    | (Misura)    | (Misura)     | (Misura)       | NORMA       | (Misura) | NMRR    |
| VOLTAGE [hi   |        | 0-26        |              |                |             |          |         |
| range]        | [dc V] | (minimum)   | 0,02% + 3 mV | 1 mV           | -           | 9        | >100 dB |
| VOLTAGE [lo   | [dc    |             | 0.02% + 10   |                |             |          |         |
| range]        | mV]    | -10 +90     | μV           | 5 μV           | -           | 9        | >100 dB |
| ACTIVE        | [dc    |             | 0.04% + 0.01 |                |             |          |         |
| CURRENT       | mA]    | 0 ÷ +24     | μA           | 1 μA           | -           | 17       | >60 dB  |
| PASSIVE       | [dc    |             | 0.04% + 0.01 |                |             |          |         |
| CURRENT       | mA]    | 0 ÷ +24     | μA           | 1 μA           | -           | 18       | >60 dB  |
|               |        |             | 0.03% +      |                |             |          |         |
| Pt100         | [°C]   | -200 ÷ +850 | 0.2°C        | 0.03 °C        | IEC 60751   | 6        | >140 dB |
|               |        |             | 0.03% +      |                |             |          |         |
| Pt500         | [°C]   | -200 ÷ +850 | 0.2°C        | 0.1 °C         | IEC 60751   | 6        | >140 dB |
|               |        |             | 0.03% +      |                |             |          |         |
| Pt1000        | [°C]   | -200 ÷ +850 | 0.2°C        | 0.03 °C        | IEC 60751   | 7        | >140 dB |
|               |        |             | 0.03% +      | 0.06 °C , 0.03 | GOST 8651-  |          |         |
| CU50, CU100   | [°C]   | -180 ÷ +200 | 0.2°C        | °C             | 2009        | 6,15     | >140 dB |
|               |        |             | 0.03% +      |                |             |          |         |
| Ni100, Ni120  | [°C]   | -60 ÷ +250  | 0.2°C        | 0.02 °C        | DIN 43760   | 6,16     | >100 dB |
| -             |        | -210 ÷      | 0.03% +      |                | EN 60584-   |          |         |
| TERMOCUPLE J  | [°C]   | +1200       | 0.2°C        | 0.01 °C        | 1:1997      | 9,12     | >100 dB |
|               |        | -200 ÷      | 0.03% +      |                | EN 60584-   |          |         |
| TERMOCUPLE K  | [°C]   | +1372       | 0.2°C        | 0.05 °C        | 1:1997      | 9,12     | >100 dB |
|               |        |             | 0.03% +      |                | EN 60584-   |          |         |
| TERMOCUPLE T  | [°C]   | -200 ÷ +400 | 0.1°C        | 0.05 °C        | 1:1997      | 9,12     | >100 dB |
|               |        | -200 ÷      | 0.03% +      |                | EN 60584-   |          |         |
| TERMOCUPLE E  | [°C]   | +1000       | 0.2°C        | 0.05 °C        | 1:1997      | 9,12     | >100 dB |
|               |        | -200 ÷      | 0.03% +      |                | EN 60584-   |          |         |
| TERMOCUPLE N  | [°C]   | +1300       | 0.2°C        | 0.05 °C        | 1:1997      | 9,12     | >100 dB |
|               |        |             | 0.03% +      |                | EN 60584-   |          |         |
| TERMOCUPLE R  | [°C]   | -50 ÷ +1768 | 0.3°C        | 0.05 °C        | 1:1997      | 9,12     | >100 dB |
|               |        |             | 0.03% +      |                | EN 60584-   |          |         |
| TERMOCUPLE S  | [°C]   | -50 ÷ +1768 | 0.3°C        | 0.05 °C        | 1:1997      | 9,12     | >100 dB |
|               |        |             | 0.03% +      |                | EN 60584-   |          |         |
| TERMOCUPLE B  | [°C]   | 250 ÷ +1820 | 0.3°C        | 0.05 °C        | 1:1997      | 9,12     | >100 dB |
|               |        |             | 0.03% +      |                | Gost 8.585- |          |         |
| TERMOCUPLE L  | [°C]   | -200 ÷ +800 | 0.15°C       | 0.05 °C        | 2001        | 9,12     | >140 dB |
| LOAD CELL 350 | [mV/   |             |              |                |             |          |         |
| Ohm           | V1     | 0 ÷ +2.4    | 0.05%        | 0.001          | -           | 9,14     | >100 dB |
| PULSES/FREQU  | -      |             | 0.03% + 3    |                |             |          |         |
| ECY           | [Hz]   | 0.1÷10000   | LSD          | 10e-6 Hz       | -           | 10,11    | -       |

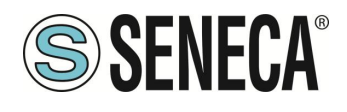

#### NOTE

| 1 - IoutMAX = 20 mA per V < 20; IoutMAX =10 mA per 20 < V <25; IoutMAX = 5 mA per V >              |
|----------------------------------------------------------------------------------------------------|
| 25; impedenza d'uscita < 50 mΩ                                                                     |
| 2 - IoutMAX = 10 mA; impedenza d'uscita < 100 mΩ                                                   |
| 3 - RLoad < 1KΩ                                                                                    |
| 4 - Tensione di loop minima 3 V, massima 28 V                                                      |
| 5 - α = 0,00385                                                                                    |
| 6 - Corrente di misura: 1 mA                                                                       |
| 7 - Corrente di misura: 250 uA                                                                     |
| 8 - Tensionedi eccitazione: da 5 a 10 V                                                            |
| 9 - Impedenza di ingresso: ~ 10 M $\Omega$                                                         |
| 10 - Impedenza di ingresso: 1 MΩ; Tensione da 1 a 24 V                                             |
| 11 - Misura frequenza max 1 kHz                                                                    |
| 12 - Errore Giunto freddo: 1°C tra 10 e 35°C ambiente, 2°C tra -20 e 10°C e tra 35 e 50°C ambiente |
| 13 - Impedenza d'uscita: 300 Ω                                                                     |
| 14 - Tensione di eccitazione < 8 V                                                                 |
| 15 - α = 0,00428                                                                                   |
| 16 - α = 0,006178                                                                                  |
| 17 - Caduta di tensione < 3,5 V                                                                    |
| 18 - Tensione minima fornita: 24 V                                                                 |
| 19 - Precisione definita con corrente di misura 1 mA e polarità rispettate                         |
| 20 - Precisione definita con corrente di misura 250 uA e polarità rispettate                       |
| 21 - Impedenza d'uscita: 3.75 MΩ                                                                   |
| 22 - Precisione definita con tensione di alimentazione del loop a 26 V                             |

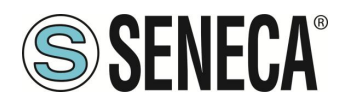

#### MSC-D

### 4. INFORMAZIONI SULLA SICUREZZA

Questo manuale contiene delle norme di sicurezza che devono essere rispettate per salvaguardare l'incolumità personale e per evitare danni materiali. Le indicazioni da rispettare per garantire la sicurezza personale sono evidenziate da un simbolo a forma di triangolo aventi il seguente significato:

### AVVERTENZA

Il simbolo abbinato alla parola avvertenza indica condizioni o azioni che mettono a rischio l'incolumità dell'utente.

### 

Il simbolo abbinato alla parola attenzione indica condizioni o azioni che potrebbero danneggiare il calibratore o le apparecchiature sottoposte a prova.

### ▲ PERSONALE QUALIFICATO

Il prodotto oggetto di questa documentazione può essere utilizzato solo da personale qualificato per il rispettivo compito assegnato nel rispetto della documentazione relativa al compito, specialmente delle avvertenze di sicurezza e delle precauzioni in esse contenute. Il personale qualificato, in virtù della sua formazione ed esperienza, è in grado di riconoscere i rischi legati all'impiego di questo prodotto e di evitare possibili pericoli.

### **A**ESCLUSIONE DI RESPONSABILITA'

Abbiamo controllato che il contenuto di questa documentazione corrisponda all'hardware e al software descritti. Non potendo comunque escludere eventuali differenze, non possiamo garantire una concordanza perfetta. Il contenuto di questa documentazione viene tuttavia verificato periodicamente e le eventuali correzioni o modifiche vengono inserite nelle successive edizioni.

### **AVVERTENZA**

- Non applicare tensioni diverse o più alte di quanto indicato tra terminali, o tra qualsiasi terminale e terra (tensioni maggiori di 50Vdc)
- Non usare il calibratore se danneggiato, o se su di esso sono visibili evidenti segni di un possibile danneggiamento.
- Non rimuovere la batteria interna.
- Non usare il calibratore se opera in modo anomalo.
- Usare il pulsante di reset nel caso presenti un'anomalia nel funzionamento.
- Non toccare i terminali del calibratore durante l'utilizzo
- Per effettuare le misure usare i cavi forniti in dotazione o comunque adeguati alle misure da compiere.
- Selezionare il range appropriato per la misura o generazione desiderata.

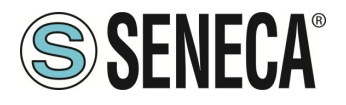

### **ATTENZIONE**

- Accertarsi che la batteria interna sia carica nel caso si intenda utilizzare il calibratore senza alimentazione dalla porta USB
- Usare il calibratore come descritto nel presente manuale.
- Prima di ogni misura o generazione, fare riferimento alle connessioni elettriche riportate nel manuale.
- Non usare il calibratore in ambienti che contengano polveri, gas o vapori infiammabili / esplosivi

Il calibratore MSC è stato realizzato secondo le norme EN 6101-1

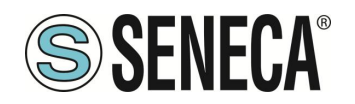

### 5. **DESCRIZIONE**

Il calibratore MSC è uno strumento multi funzione portatile per la generazione e la misura dei segnali che si trovano comunemente in impianti di automazione.

È stato pensato per aiutare i professionisti che devono verificare e mettere a punto strumentazioni di elaborazione di segnali collegati a dispositivi di controllo automatici.

Diversamente da quello che il mercato offre, il calibratore MSC combina in un unico strumento simulazioni e misure attraverso un'interfaccia intuitiva e moderna.

Il calibratore di processo multifunzione MSC è uno strumento palmare, alimentato a batterie ricaricabili, che serve a misurare e a generare grandezze elettriche.

Il calibratore presenta, inoltre, le seguenti caratteristiche:

- Terminale di ingresso/uscita per termocoppie (TC) e blocco interno isotermico con compensazione automatica in temperatura della giunzione di riferimento.
- 4 boccole standard diametro 4 mm per misure a 2-3-4 fili. Protezione contro sovratensioni fino a 250 Vac.
- Connessione Ethernet e Wi-Fi.
- Gestione di segnali universali (analogici, digitali, impulsivi, elettrici, peso, temperatura)
- Elevata classe di precisione: classe 0,05% di base per ogni tipo di ingresso/uscita.
- Connettore micro usb per alimentazione.
- Porta Ethernet e Wi-F iper connessione ai PC o dispositive Mobili
- Protocollo Modbus TCP-IP supportato
- Schermo touch a colori

I segnali analogici gestiti sia in misura che generazione sono:

- Corrente mA (dc)
- Tensione V, mV (dc)
- Termocoppie, termo resistenze a due/tre o quattro fili
- Estensimetro a ponte 350 Ω (LOAD CELL)

Vengono gestiti inoltre:

- Generazione di impulsi con durata, ampiezza in tensione e duty cycle variabile
- Misura degli impulsi con soglia regolabile
- Misura e generazione di frequenza

Il dispositivo risulta protetto contro danneggiamenti conseguenti ad erronei collegamenti come cortocircuiti e sovratensioni applicate agli ingressi (es. 230 Vac).

Il dispositivo supporta il protocollo industriale Modbus TCP-IP ed è quindi comandabile via Ethernet o Wi-Fi da macchinari esterni al dispositivo.

Sempre tramite la porta ethernet o Wi-Fi è anche possibile collegare più calibratori ai dispositivi e controllarli individualmente.

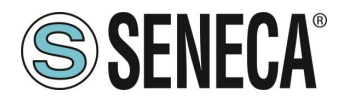

### 5.1. LED, PULSANTI, PORTE E BOCCOLE

### 5.1.1. TASTO DI ACCENSIONE/SPEGNIMENTO E LED

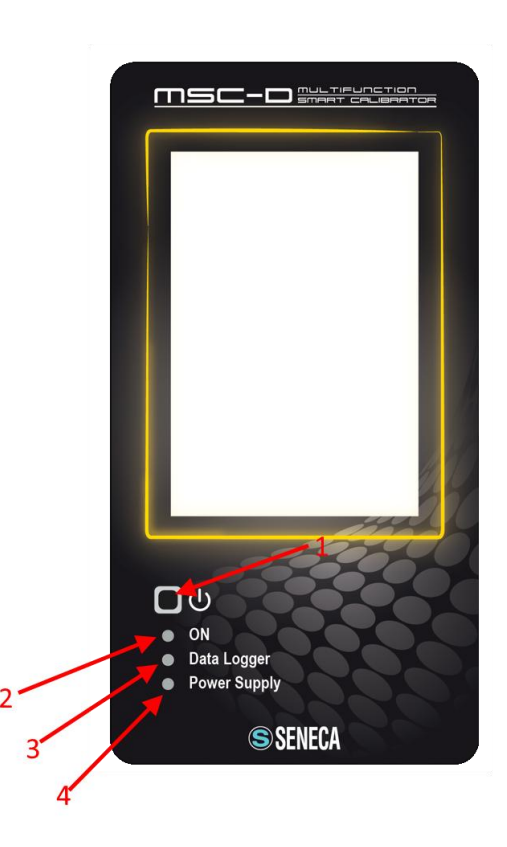

1 Tasto di accensione e spegnimento, premere il pulsante fino all'accensione dello schermo e poi rilasciare. Premere nuovamente per alcuni secondi per spegnere il calibratore.

2 Led Accensione dispositivo

3 Led Datalogger attivo

4 Led Alimentazione esterna presente

ALL RIGHTS RESERVED. NO PART OF THIS PUBLICATION MAY BE REPRODUCED WITHOUT PRIOR PERMISSION.

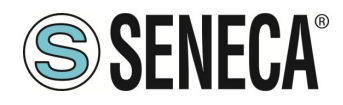

### 5.1.2. PORTE, PRESE E BOCCOLE

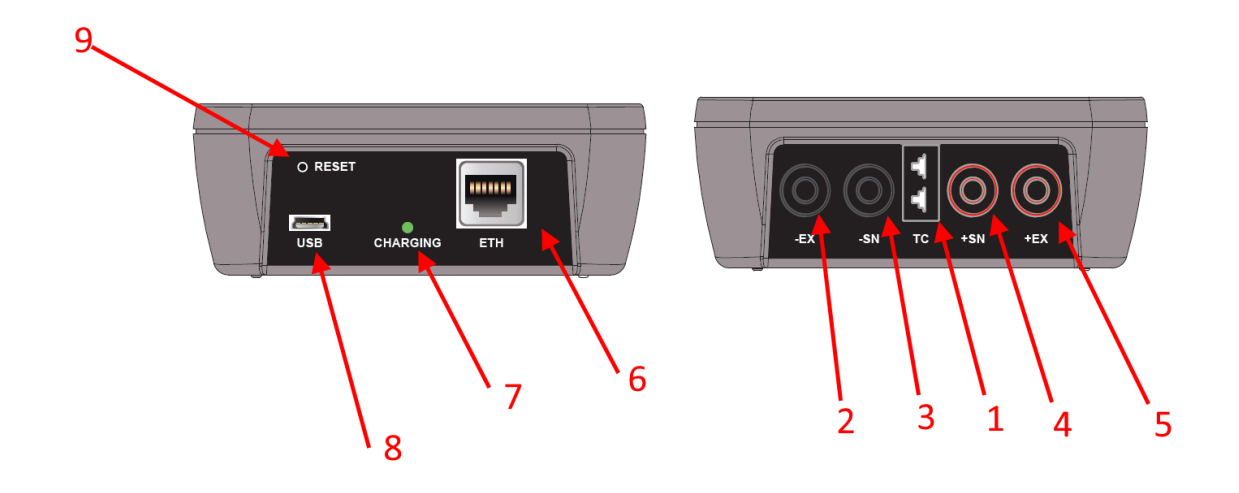

- 1 Presa per misura/generazione termocoppia
- 2 Boccola di misura/generazione -EX
- 3 Boccola di misura/generazione -SN
- 4 Boccola di misura/generazione +SN
- 5 Boccola di misura/generazione +EX
- 6 Porta Ethernet 10/100Mbit

7 Led stato ricarica batteria interna, si accende in caso la batteria sia in carica, si spegne nel caso la carica sia complete

- 8 Connettore microUSB per alimentazione
- 9 Pulsante di Reset

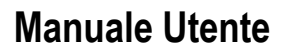

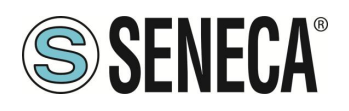

### 6. GUIDA ALL'UTILIZZO

Il calibratore è un dispositivo in grado di effettuare misure o di generare grandezze elettriche per testare dispositivi. Per procedere ad un corretto utilizzo dello strumento accertarsi di seguire i seguenti passi:

- Accendere il dispositivo.
- Attendere almeno 5 minuti affinché la temperatura dell'apparecchio si stabilizzi.
- Collegare i cavi in modo corretto a seconda del tipo di misura o generazione da effettuare: fare riferimento agli schemi di collegamento

È comunque necessario, prima dell'utilizzo, accertarsi che la batteria sia totalmente carica così da garantire la durata delle generazioni o delle misurazioni che si andranno ad effettuare. Prima di ogni utilizzo è consigliabile ricaricare lo strumento tramite il cavo USB dato in dotazione fino allo spegnimento del led segnalazione di carica della batteria posto su fondo del calibratore.

Il calibratore è in grado di mantenere i segnali da generare (impostati dall'utente) entro un determinato range di errore. Durante la generazione il calibratore verificherà costantemente il segnale generato, avvisando di un eventuale errore di generazione (dove previsto).

### **ATTENZIONE**

Il calibratore è protetto dal rischio dell'applicazione di sovratensioni temporanee. Tuttavia è bene ricordarsi che in questa eventualità il dispositivo necessita di un tempo di 15-20 minuti per ripristinare le condizioni di normalità. Se non si osserva il periodo di tempo indicato non è possibile garantire la precisione delle misure e o delle generazioni.

### 

Poiché il negativo del dispositivo MSC-D non è allo stesso potenziale del negativo della porta USB, non è consigliabile collegarlo alla porta USB di un PC, poiché questa condizione di lavoro può interferire con il corretto funzionamento del calibratore.

Page 16

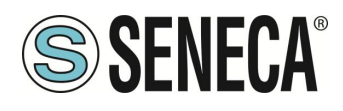

### MSC-D

### 7. USO DEL DISPLAY

Il display è dotato di touch capacitivo e permette di accedere alle funzionalità del dispositivo.

#### 7.1. Schermata iniziale

La schermata iniziale è la seguente:

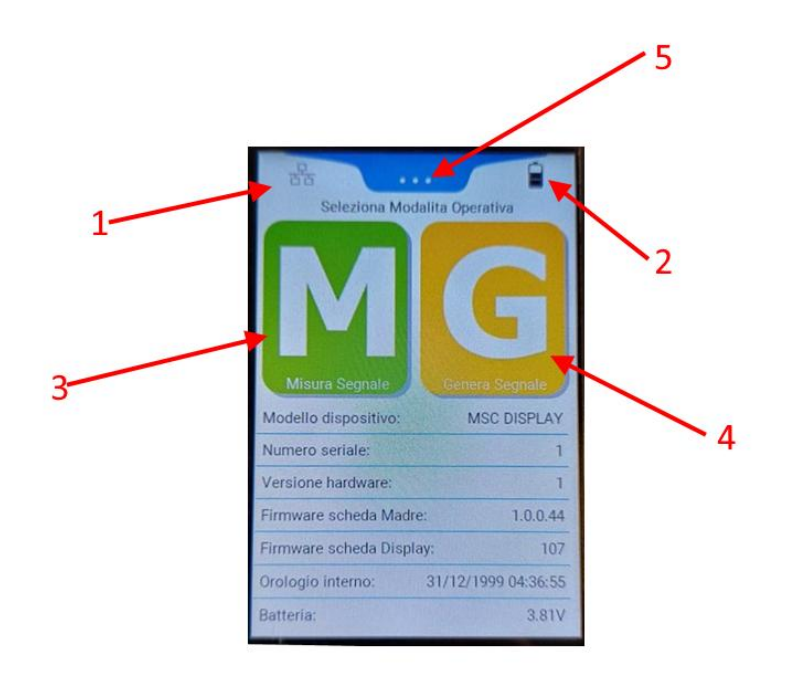

Dove:

- 1 Icona del tipo di porta abilitata tra Ethernet, Wi-Fi Station o Wi-Fi Access Point
- 2 Icona con il livello di carica della batteria
- 3 Pulsante per il menu delle funzioni di misura di segnali
- 4 Pulsante per il menu delle funzioni di generazione di segnali
- 5 Menu a scorrimento

Oltre a questo sono presenti delle informazioni di base del dispositivo.

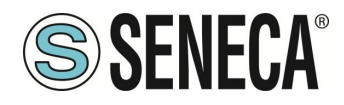

### 7.1.1. IL MENU A SCORRIMENTO

Il menu a scorrimento è sempre presente nelle pagine del dispositivo:

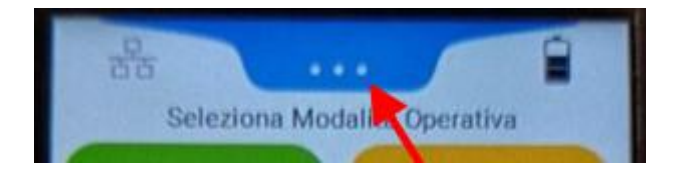

Una volta premuto permette di selezionare le seguenti icone:

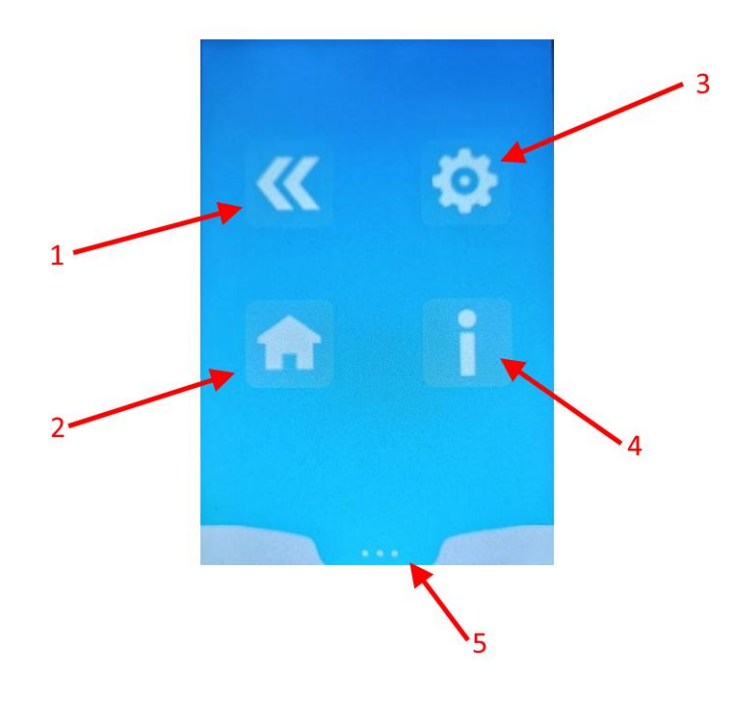

### Dove:

- 1 Torna alla schermata precedente
- 2 Torna alla schermata principale
- 3 Entra nelle opzioni (le opzioni cambiano a seconda della schermata)
- 4 Visualizza le informazioni di connessione (a seconda del tipo di generazione / misura che si sta eseguendo)
- 5 Chiude il menu a scorrimento

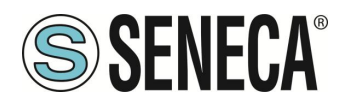

### 8. MENU PRINCIPALE

È possibile accedere al menu principale dalla pagina principale del calibratore, premendo il pulsante di menu a scorrimento:

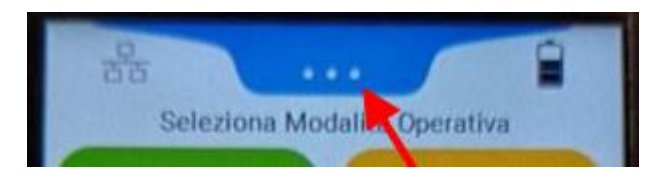

E successivamente premendo l'icona 📘

Il menu permette di selezionare 3 diverse categorie di configurazioni:

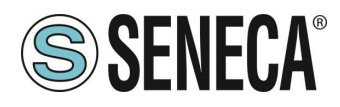

### 8.1. GENERAL SETTINGS

Raggruppa le seguenti impostazioni generali:

### LINGUA

Permette di scegliere la lingua dell'interfaccia

### ABILITA ALLARME SONORO ERRORE

Abilita o no l'allarme sonoro nel caso di errore in misura/generazione

### ABILITA ALLARME SONORO BATTERIA

Abilita o no l'allarme sonoro nel caso di batteria scarica

### ABILITA SUONO IN FASE DI ACCENSIONE

Abilita o no l'emissione di un sonoro in fase di accensione

### **TIPO DI ACCENSIONE**

Premette di selezionare se l'accensione è di tipo Portatile o Automatica.

Nel caso di accensione Portatile anche se è fornita l'alimentazione esterna il dispositivo non si accenderà se non tramite la pressione dell'apposito tasto. Anche per lo spegnimento è necessario premere l'apposito pulsante. Nel caso di accensione Automatica il dispositivo si accenderà automaticamente una volta inserito il cavo di alimentazione e si spegnerà una volta staccata l'alimentazione esterna (da utilizzare su macchine di collaudo automatiche).

### USA BUFFER DI MEMORIA ROTATIVO

Quando si utilizza il datalogger il dispositivo salva i dati in una memoria interna, una volta terminata lo strumento può sovrascrivere (buffer rotativo ON) o no (buffer rotativo OFF) i dati sulle registrazioni già effettuate. LUMINOSITA'

Imposta la luminosità dello schermo, maggiore è la luminosità minore è la durata delle batterie.

### ABILITA AUTOSPEGNIMENTO

Questa funzione permette di impostare un tempo oltre il quale, se non ci sono interazioni con lo schermo, lo strumento si spegnerà automaticamente.

### TEMPO DI CAMPIONAMENTO DEL DATALOGGER

Imposta il tempo di campionamento del datalogger

### UNITA' DI MISURA DELLA TEMPERATURA

Seleziona l'unità di misura delle temperature

### DISPLAY OFF

ALL RIGHTS RESERVED. NO PART OF THIS PUBLICATION MAY BE REPRODUCED WITHOUT PRIOR PERMISSION.

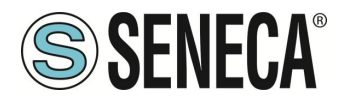

Seleziona il tempo in minuti dopo il quale se non è stato toccato lo schermo questo si spegne. Una volta che lo schermo è spento, per riaccenderlo basta toccarlo. Questo parametro è importante per la durata delle batterie.

### **REMOTE CONTROL**

Permette di abilitare o no la funzione di controllo remoto dal webserver del dispositivo.

Quando la funzione di controllo remoto è attiva non è possibile modificare la generazione o la misura di segnali da locale, quando la funzione è disattivata non è possibile modificare la generazione o la misura di segnali da locale. Le funzionalità di base del webserver (aggiornamento firmware, configurazione e download dei file di log) sono, invece, sempre disponibili.

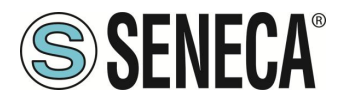

### 8.2. ETH. SETTINGS

Permette di impostare la configurazione della porta ethernet

### 

### Non è possibile attivare contemporaneamente la porta Ethernet e la porta WIFI

Ethernet Abilitata

Abilita o no la porta Ethernet

### DHCP

Abilita o il DHCP client per recuperare l'indirizzo IP in modo automatico, se disabilitato l'IP è statico ed è possibile impostare i parametri:

### IP

Indirizzo ip statico della porta ethernet

### MASK

Maschera della porta ethernet

*GW* Gateway della porta Ethernet

### DNS

Domain Name System della porta Ethernet

### 8.3. WI-FI SETTINGS

Permette di impostare la configurazione della porta Wi-Fi

### **ATTENZIONE**

### Non è possibile attivare contemporaneamente la porta Ethernet e la porta WIFI

La porta Wi-Fi del calibratore è configurabile nelle modalità Wi-Fi "Station" e Wi-Fi "Access Point". Nella modalità Station la porta Wi-Fi si connette ad un router Wi-Fi esistente (access point). Nella modalità Access Point la porta Wi-Fi accetta connessioni da altri dispositivi, questo permette la connessione Wi-Fi di dispositivi quali PC o dispositivi mobili dotati di Wi-Fi.

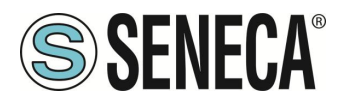

### 8.4. WI-FI STATION

Permette la connessione del calibratore su una rete Wi-Fi esistente attraverso un Router impostato in modalità access point. Quando attivata la modalità è possibile inserire manualmente la configurazione del router a cui connettersi.

### 8.5. WI-FIACCESS POINT

Permette la creazione di una nuova rete Wi-Fi a cui connettere dispositivi Wi-Fi come PC o tablet, cellulari etc... L'indirizzo IP del calibratore è:

192.168.4.1

#### 8.6. WI-FISCAN

Quando è attivata la modalità Station o Access Point è possibile eseguire lo scan della rete per connettere il dispositivo ad una rete Wi-Fi esistente.

Premere il pulsante "SCAN" ed attendere la visualizzazione delle reti trovate. Successivamente introdurre la password della rete (gli altri parametri sono recuperati automaticamente).

A guesto punto il calibratore si riavvierà in modalità Wi-Fi Station e si collegherà alla rete indicata.

### 

### Non è possibile attivare la modalità WI-FISCAN senza aver prima attivato la porta WI-FI in modalità Station o Access Point

### 8.7. RTC SETTINGS

Permette di impostare data e ora del dispositivo da utilizzare per il Tag temporale del datalogger.

#### 8.8. IMPOSTAZIONI DI FABBRICA

Riporta a default tutti i parametri di configurazione.

**MSC-D** 

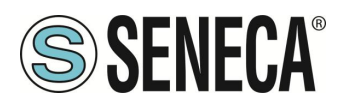

### 9. FUNZIONI DEL CALIBRATORE

### FUNZIONI DI MISURA

Il calibratore MSC permette di misurare i seguenti segnali:

- Corrente passiva (con alimentazione fornita esternamente al calibratore)
- Corrente attiva (con alimentazione fornita dal calibratore)
- Tensione 0 V / +27 V
- Tensione -10mV / +90 mV
- Termocoppia
- Termoresistenza
- Cella di carico (strain gauge)
- Frequenza/impulsi

### FUNZIONI DI GENERAZIONE

Il calibratore MSC permette di generare i seguenti segnali:

- Corrente passiva (con alimentazione fornita esternamente al calibratore)
- Corrente attiva (con alimentazione fornita dal calibratore)
- Tensione 0 V / +27 V
- Tensione -10mV / +90 mV
- Termocoppia
- Termoresistenza
- Cella di carico
- Frequenza/impulsi

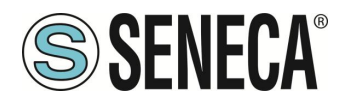

### 9.1. FUNZIONAMENTO DEL CALIBRATORE COME MISURATORE DI SEGNALI

### 9.1.1. CONTROLLI COMUNI A TUTTE LE MISURE

Di seguito vengono illustrati i controlli che sono comuni a tutte le misure:

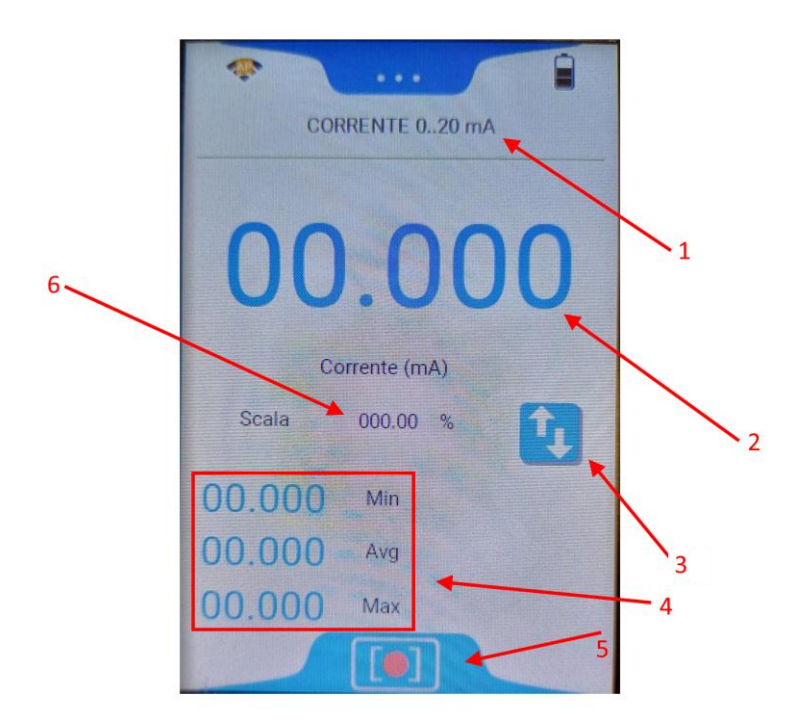

Dove:

- 1 Tipo di misura
- 2 Valore misurato primario
- 3 Pulsante cambio tra misura primaria e secondaria
- 4 Valori statistici minimo medio massimo
- 5 Pulsante Menu Datalogger/Statistiche
- 6 Valore misurato secondario

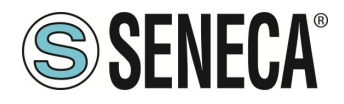

Premendo il pulsante menu Datalogger/Statistiche si ottiene:

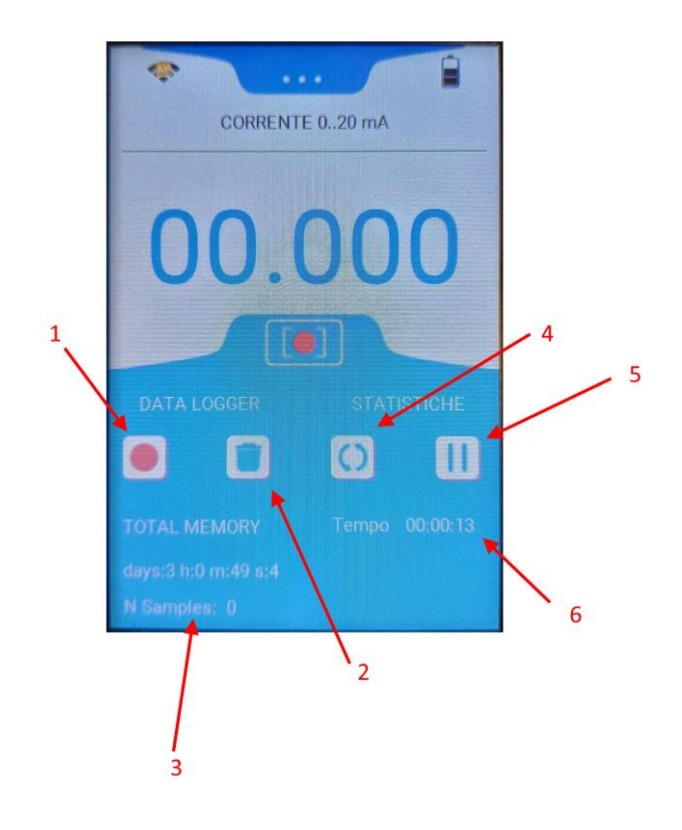

Dove:

- 1 Pulsante avvio/arresto del datalogger
- 2 Pulsante cancella tutti i log in memoria
- 3 Visualizzazione statistiche del datalogger
- 4 Resetta i valori Minimo Medio Massimo
- 5 Mette in pausa o fa ripartire il calcolo dei valori Minimo Medio Massimo

In tutte le misure premendo il pulsante:

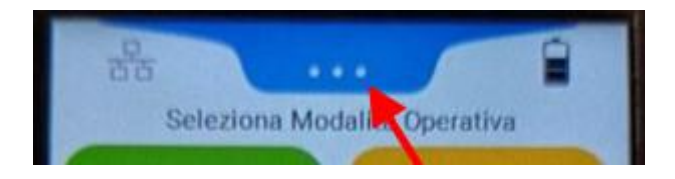

È possibile premere l'icona ed accedere a tutta una serie di parametri di configurazione relativi alla misura in uso come ad esempio l'impostazione del filtraggio di misura, il tipo di giunto freddo etc...

### **ATTENZIONE!**

ALL RIGHTS RESERVED. NO PART OF THIS PUBLICATION MAY BE REPRODUCED WITHOUT PRIOR PERMISSION.

www.seneca.it

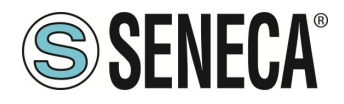

Attendere che il dispositivo si porti ad un regime termico stabile prima di effettuare le misure con le termocoppie (tipicamente almeno 30 minuti).

### **ATTENZIONE!**

Se la termocoppia non dispone del proprio connettore, in alternativa utilizzare le boccole più interne SN+ SN-, tenendo presente che la compensazione del giunto freddo in questo caso potrebbe risultare meno precisa.

### **ATTENZIONE!**

La misura a 4 fili della cella di carico è influenzata dalla resistenza dei conduttori che la alimentano. Se non è possibile accorciare i collegamenti tra la cella di carico e il calibratore MSC; misurando la resistenza dei soli conduttori che alimentano la cella di carico (conduttori +EX e -EX) si può calcolare il coefficiente di correzione:

$$K = \frac{350 + R_{+EX} + R_{-EX}}{350}$$

Il coefficiente ottenuto deve essere moltiplicato con il valore misurato dal calibratore per ottenere il valore reale.

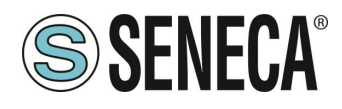

### MSC-D

### 9.1.2. IL DATALOGGER

Il calibratore permette di effettuare delle sessioni di registrazione tramite l'apposito pulsante come già descritto. Il tempo minimo di acquisizione è di 1 secondo.

Il download del file del datalogger in formato testo csv è possibile tramite l'apposita pagina del webserver.

### 9.2. FUNZIONAMENTO DEL CALIBRATORE COME GENERATORE DI SEGNALI

### 9.2.1. CONTROLLI COMUNI A TUTTE LE GENERAZIONI

Di seguito vengono illustrati i controlli che sono comuni a tutte le generazioni:

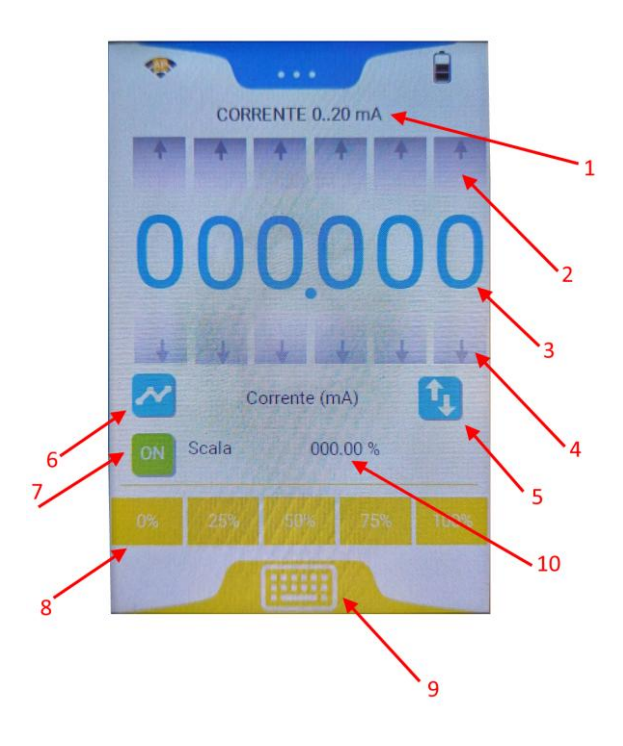

Dove:

- 1 Tipo di generazione
- 2 Pulsanti per aumentare il valore della singola cifra
- 3 Valore generato in uscita
- 4 Pulsanti per diminuire il valore della singola cifra
- 5 Pulsante per il cambio tra valore di generazione primario e secondario
- 6 Menu Rampe
- 7 Abilita o no l'uscita
- 8 Tasti veloci per generare l'uscita in percentuale
- 9 Tastiera per inserire il valore da generare
- 10 Valore secondario generato

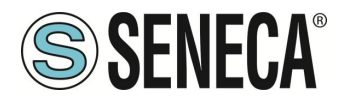

In tutte le generazioni premendo il pulsante:

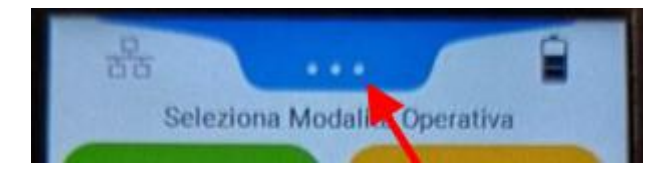

È possibile premere l'icona ed accedere a tutta una serie di parametri di configurazione relativi alla generazione in uso.

### **ATTENZIONE!**

È importante notare che nella generazione di frequenza la risoluzione temporale secondo cui viene generato il segnale ad onda quadra è di 50  $\mu$ s.

Questo implica un errore che è dipendente dal valore numerico impostato.

Ad esempio si voglia generare un segnale con frequenza 150 Hz il cui periodo corrispondente è di

6.666 ms: il numero di conteggi necessari per ottenere questa frequenza è ricavato tramite:

### 6.666 MHz /50 µs=133.33

Il sistema provvede quindi ad arrotondare al numero intero più vicino (133) che utilizzerà per generare il

segnale di uscita.

La frequenza in uscita avrà il valore:

$$Fout = \frac{1}{133 * 50 \ \mu s} = 150.37 \ Hz$$

Il firmware riporterà automaticamente il valore effettivamente generato.

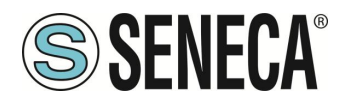

### 9.2.2. IL GENERATORE DI RAMPE

Il calibratore permette di generare delle rampe attraverso l'interfaccia qui descritta

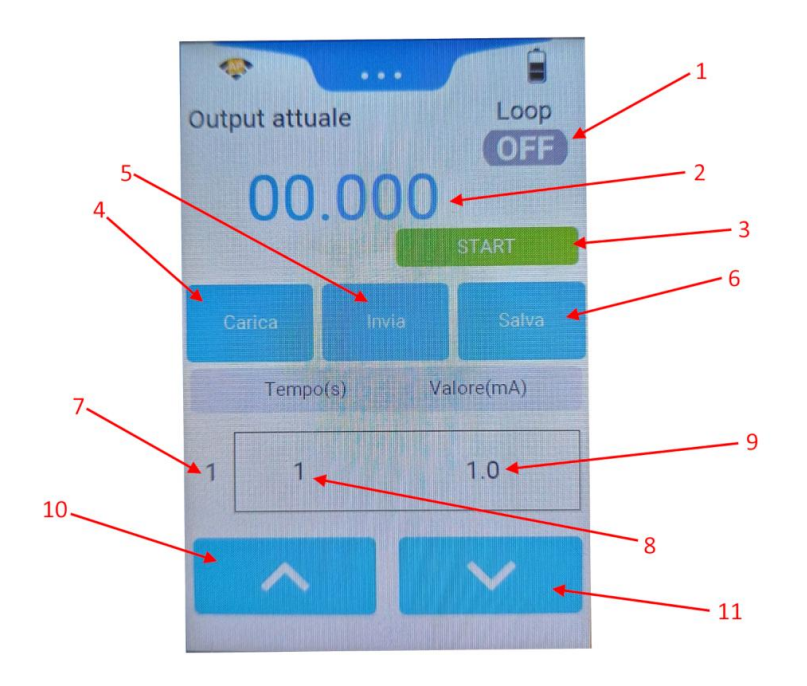

Dove:

1 Attiva o no il loop della rampa (se OFF una volta terminata la rampa non ricomincia automaticamente)

- 2 Valore attualmente generato
- 3 Start/Stop rampa
- 4 Carica una configurazione di una rampa da un file salvato precedentemente
- 5 Invia la configurazione attuale della rampa alla scheda madre
- 6 Salva su file l'attuale configurazione della rampa
- 7 N-esimo punto della rampa
- 8 Tempo in secondi
- 9 Valore che deve assumere il valore dell'uscita
- 10 Punto della rampa precedente
- 11 Punto della rampa successivo

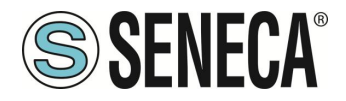

Ad esempio si voglia generare una rampa di tensione del tipo:

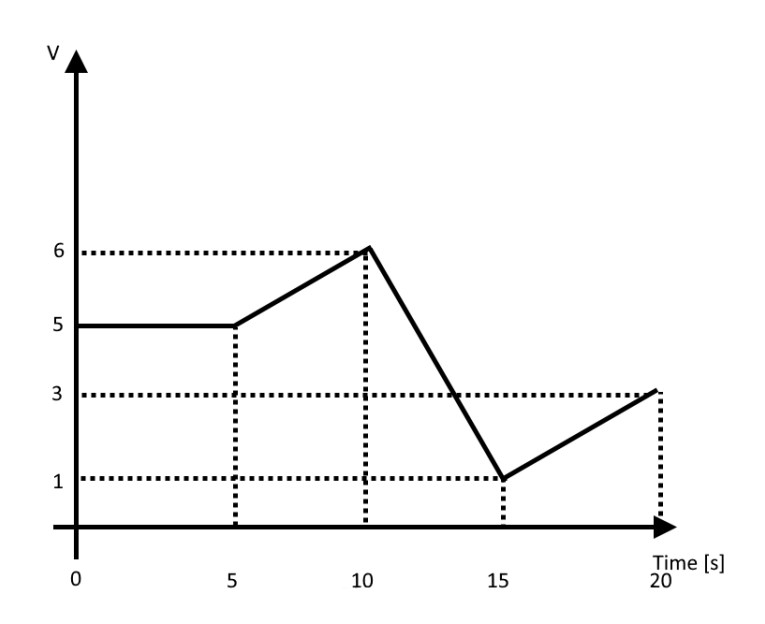

Inseriamo quindi le coordinate dei punti, il punto di partenza della rampa (tempo = 0) ha il valore di 5 V, inseriamo quindi il punto 1 con tempo = 0s, Valore = 5V

Dopo 5 secondi il valore è stabile a 5V quindi inseriamo tempo = 5s, valore = 5V

Dopo altri 5 secondi il valore passa da 6V quindi inseriamo tempo = 5s, valore = 6V fino ad ottenere la seguente tabella:

| Punto Numero | Tempo [s] | Valore [V] |
|--------------|-----------|------------|
| 1            | 0         | 5          |
| 2            | 5         | 5          |
| 3            | 5         | 6          |
| 4            | 5         | 1          |
| 5            | 5         | 3          |

Ora possiamo salvare questa rampa nel file da 1 a 5 in modo da poterla caricare in futuro con il pulsante "Salva".

Ora inviamo la rampa alla scheda madre con il pulsante "Invia".

A questo punto siamo pronti per generare la rampa con il pulsante "Start".

Per ripetere l'esecuzione della stessa rampa non è necessario inviare nuovamente la rampa alla scheda madre ma basterà premere nuovamente il pulsante "Start".

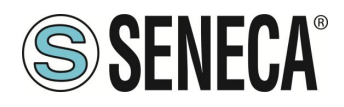

### MSC-D

### 10. IL WEBSERVER

Il calibratore dispone di un webserver che permette di:

- Comandare e configurare il calibratore da remoto
- Scaricare i dati del datalogger in formato di testo CSV
- Aggiornare il firmware

### 10.1. CONTROLLO LOCALE/REMOTO DEL CALIBRATORE

Il webserver permette di comandare e configurare da remoto il generatore tramite l'uso di un browser web. Utilizzando il Wi-Fi, ad esempio, è possibile comandare il calibratore da un cellulare.

L'interfaccia grafica è simile a quella del display e permette le stesse funzionalità.

Per comandare il calibratore da remoto è necessario portare ad "ON" il parametro "Remote Control" del menu "General Settings".

### 

### Non è possibile comandare il calibratore contemporaneamente dal display locale e dal webserver. Se il parametro "Remote Control" è "ON" nella pagina iniziale del display compare la scritta "REMOTE MODE". Per ripristinare il funzionamento del display è necessario riportare il parametro "Remote Control" ad "OFF".

### 10.2. ACCESSO AL WEBSERVER

Per accedere al webserver è necessario conoscere l'indirizzo IP del dispositivo e disporre di un browser web (ad esempio Chrome).

Nel caso di connessione tramite porta ethernet con l'indirizzo di default, l'accesso al webserver avviene all'indirizzo:

### http://192.168.90.101

Nel caso di connessione tramite porta Wi-Fi con il calibratore in modalità Access Point l'indirizzo del webserver del calibratore è:

### http://192.168.4.1

Nel caso di connessione tramite porta Wi-Fi con il calibratore in modalità Station l'indirizzo ip è tipicamente fornito dal server DHCP del router stesso. Per conoscere l'indirizzo IP impostato accedere al menu WI-FI Station del menu principale del display.

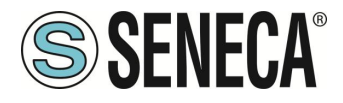

Una volta ottenuto l'accesso al webserver, alla richiesta dello user name e della password inserire:

User name: admin Password: admin

### 11. ERRORI DI MISURA E GENERAZIONE

Il calibratore può rilevare degli errori sia in generazione che in misura di un segnale. Nella tabella sono indicate le tipologie di errori rilevate:

| TIPO DI ERRORE        | SIGNIFICATO                                    |
|-----------------------|------------------------------------------------|
| Errore in Generazione | La generazione impostata non è garantita entro |
|                       | l'errore dichiarato                            |
| Errore in Misura      | Il segnale misurato è fuori scala              |

Viene inoltre rilevato un errore anche quando la tensione del loop generata esternamente supera i 29 V.

**MSC-D** 

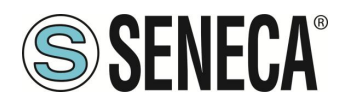

### 12. PORTA ETHERNET

La configurazione di fabbrica della porta ethernet è:

IP STATICO: 192.168.90.101 SUBNET MASK: 255.255.255.0 GATEWAY: 192.168.90.1

Non devono essere inseriti più dispositivi sulla stessa rete con lo stesso ip statico.

ATTENZIONE! NON CONNETTERE 2 O PIU' DISPOSITIVI CON LA CONFIGURAZIONE DI FABBRICA SULLA STESSA RETE ETHERNET PENA IL NON FUNZIONAMENTO DEL DISPOSITIVO (CONFLITTO DI INDIRIZZI IP 192.168.90.101)

### 13. AGGIORNAMENTO FIRMWARE

Al fine di migliorare, aggiungere o ottimizzare le funzionalità del prodotto, Seneca rilascia dei firmware aggiornati sulla sezione del dispositivo nel sito internet <u>www.seneca.it</u>

L' aggiornamento firmware viene effettuato tramite il webserver.

### ATTENZIONE!

### PER NON DANNEGGIARE IL DISPOSITIVO È NECESSARIO CHE LE BATTERIE SIANO CARICHE E CHE L'ALIMENTAZIONE ESTERNA SIA PRESENTE.

È possibile aggiornare sia il firmware della scheda display sia il firmware della scheda madre.

L'aggiornamento del firmware della scheda display è realizzabile direttamente dal webserver, l'aggiornamento della scheda madre avviene tramite un comando inviato dal webserver e poi collegando la porta USB del dispositivo ad un software su PC.

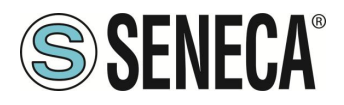

### 14. PROTOCOLLI MODBUS DI COMUNICAZIONE SUPPORTATI

I protocolli di comunicazione Modbus supportati sono:

Modbus TCP-IP Server (dalla porta Ethernet o Wi-Fi) con supporto fino ad 8 Modbus Client TCP-IP remoti

Per ulteriori informazioni su questi protocolli, consultare il sito Web: <u>http://www.modbus.org/specs.php</u>.

### 14.1. CODICI FUNZIONE MODBUS SUPPORTATI

Sono supportate le seguenti funzioni Modbus:

- Read Holding Registers (function 3)
- Write Single Register (function 6)
- Write Multiple Registers (function 16)

### 🔔 ATTENZIONE!

Tutte le variabili a 32 bit sono contenute in 2 registri Modbus consecutivi Tutte le variabili a 64 bit sono contenute in 4 registri Modbus consecutivi

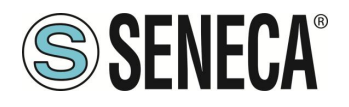

### 15. INFORMAZIONI SUI REGISTRI MODBUS

Nel seguente capitolo vengono usate le seguenti abbreviazioni:

| MS              | Most Significant                                                              |  |  |
|-----------------|-------------------------------------------------------------------------------|--|--|
| LS              | Least Significant                                                             |  |  |
| MSBIT           | Most Significant Bit                                                          |  |  |
| LSBIT           | Least Significant Bit                                                         |  |  |
| MMSW            | "Most" Most Significant Word (16bit)                                          |  |  |
| MSW             | Most Significant Word (16bit)                                                 |  |  |
| LSW             | Least Significant Word (16bit)                                                |  |  |
| LLSW            | "Least" Least Significant Word (16bit)                                        |  |  |
| RO              | Read Only                                                                     |  |  |
| D\\/*           | Read-Write: REGISTRI CONTENUTI IN MEMORIA FLASH: SCRIVIBILI AL MASSIMO        |  |  |
|                 | CIRCA 10000 VOLTE                                                             |  |  |
| D\\/**          | Read-Write: REGISTRI SCRIVIBILI SOLO DOPO LA SCRITTURA DEL COMANDO            |  |  |
| 1.1.1           | "ENABLE WRITE CUSTOM ENERGIES=49616"                                          |  |  |
| UNSIGNED 16 BIT | Registro intero senza segno che può assumere valori da 0 a 65535              |  |  |
| SIGNED 16 BIT   | Registro intero con segno che può assumere valori da -32768 a +32767          |  |  |
| UNSIGNED 32 BIT | Registro intero senza segno che può assumere valori da 0 a 4294967296         |  |  |
| SIGNED 32 BIT   | Registro intero con segno che può assumere valori da -2147483648 a 2147483647 |  |  |
|                 | Registro intero senza segno che può assumere valori da 0 a                    |  |  |
| UNSIGNED 04 DIT | 18.446.744.073.709.551.615                                                    |  |  |
| SIGNED 64 BIT   | Registro intero con segno che può assumere valori da -2^63 a 2^63-1           |  |  |
| FI ΩΔΤ 32 ΒΙΤ   | Registro a virgola mobile a 32 bit, a precisione singola (IEEE 754)           |  |  |
|                 | https://en.wikipedia.org/wiki/IEEE_754                                        |  |  |
| BIT             | Registro booleano, che può assumere i valori 0 (false) o 1 (true)             |  |  |

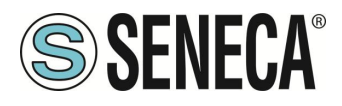

### 15.1. NUMERAZIONE DEGLI INDIRIZZI MODBUS "0 BASED" O "1 BASED"

I registri Holding Register secondo lo standard ModBUS sono indirizzabili da 0 a 65535, esistono 2 diverse convenzioni per la numerazione degli indirizzi: la "0 BASED" e la "1 BASED".

Per maggiore chiarezza Seneca riporta le proprie tabelle dei registri in entrambe le convenzioni.

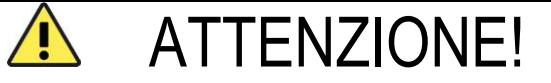

### LEGGERE ATTENTAMENTE LA DOCUMENTAZIONE DEL DISPOSITIVO MASTER MODBUS AL FINE DI CAPIRE QUALE DELLE DUE CONVENZIONI IL COSTRUTTORE HA DECISO DI UTILIZZARE. SENECA, PER I SUOI PRODOTTI, UTILIZZA LA CONVENZIONE "1 BASED"

### 15.2. NUMERAZIONE DEGLI INDIRIZZI MODBUS CON CONVENZIONE "0 BASED"

La numerazione è del tipo:

| INDIRIZZO MODBUS HOLDING<br>REGISTER (OFFSET) | SIGNIFICATO      |
|-----------------------------------------------|------------------|
| 0                                             | PRIMO REGISTRO   |
| 1                                             | SECONDO REGISTRO |
| 2                                             | TERZO REGISTRO   |
| 3                                             | QUARTO REGISTRO  |
| 4                                             | QUINTO REGISTRO  |

Per cui il primo registro si trova all'indirizzo 0.

Nelle tabelle che seguono questa convenzione è indicata con "OFFSET INDIRIZZO".

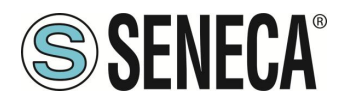

### 15.3. NUMERAZIONE DEGLI INDIRIZZI MODBUS CON CONVENZIONE "1 BASED" (STANDARD)

La numerazione è quella stabilita dal consorzio Modbus ed è del tipo:

| INDIRIZZO MODBUS HOLDING | SIGNIFICATO      |
|--------------------------|------------------|
| REGISTER 4x              |                  |
| 40001                    | PRIMO REGISTRO   |
| 40002                    | SECONDO REGISTRO |
| 40003                    | TERZO REGISTRO   |
| 40004                    | QUARTO REGISTRO  |
| 40005                    | QUINTO REGISTRO  |

Questa convenzione può essere indicata con "**INDIRIZZO 4x**" poiché viene aggiunto un 40000 all'indirizzo in modo che il primo registro ModBUS sia 40001.

È anche possibile una ulteriore convenzione dove viene omesso il numero 4 davanti all'indirizzo del registro:

| INDIRIZZO MODBUS HOLDING<br>SENZA 4x | SIGNIFICATO      |
|--------------------------------------|------------------|
| 1                                    | PRIMO REGISTRO   |
| 2                                    | SECONDO REGISTRO |
| 3                                    | TERZO REGISTRO   |
| 4                                    | QUARTO REGISTRO  |
| 5                                    | QUINTO REGISTRO  |

### 15.4. CONVENZIONE DEI BIT ALL'INTERNO DI UN REGISTRO MODBUS HOLDING REGISTER

Un registro ModBUS Holding Register è composto da 16 bit con la seguente convenzione:

| BIT | BIT | BIT | BIT | BIT | BIT | BIT | BIT | BIT | BIT | BIT | BIT | BIT | BIT | BIT | BIT |
|-----|-----|-----|-----|-----|-----|-----|-----|-----|-----|-----|-----|-----|-----|-----|-----|
| 15  | 14  | 13  | 12  | 11  | 10  | 9   | 8   | 7   | 6   | 5   | 4   | 3   | 2   | 1   | 0   |

Ad esempio, se il valore del registro in decimale è 12300 il valore 12300 in esadecimale vale: 0x300C

l'esadecimale 0x300C in valore binario vale: 11 0000 0000 1100

Quindi, usando la convenzione di cui sopra otteniamo:

| BIT | BIT | BIT | BIT | BIT | BIT | BIT | BIT | BIT | BIT | BIT | BIT | BIT | BIT | BIT | BIT |
|-----|-----|-----|-----|-----|-----|-----|-----|-----|-----|-----|-----|-----|-----|-----|-----|
| 15  | 14  | 13  | 12  | 11  | 10  | 9   | 8   | 7   | 6   | 5   | 4   | 3   | 2   | 1   | 0   |
| 0   | 0   | 1   | 1   | 0   | 0   | 0   | 0   | 0   | 0   | 0   | 0   | 1   | 1   | 0   | 0   |

ALL RIGHTS RESERVED. NO PART OF THIS PUBLICATION MAY BE REPRODUCED WITHOUT PRIOR PERMISSION.

www.seneca.it

MI00716-0-IT

Page 38

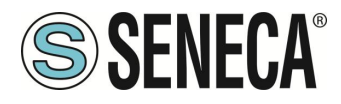

## 15.5. CONVENZIONE DEI BYTE MSB e LSB ALL'INTERNO DI UN REGISTRO MODBUS HOLDING REGISTER

Un registro ModBUS Holding Register è composto da 16 bit con la seguente convenzione:

| BIT | BIT | BIT | BIT | BIT | BIT | BIT | BIT | BIT | BIT | BIT | BIT | BIT | BIT | BIT | BIT |
|-----|-----|-----|-----|-----|-----|-----|-----|-----|-----|-----|-----|-----|-----|-----|-----|
| 15  | 14  | 13  | 12  | 11  | 10  | 9   | 8   | 7   | 6   | 5   | 4   | 3   | 2   | 1   | 0   |

Si definisce Byte LSB (Least Significant Byte) gli 8 bit che vanno da Bit 0 a Bit 7 compresi, si definisce Byte MSB (Most Significant Byte) gli 8 bit che vanno da Bit 8 a Bit 15 compresi:

| BIT | BIT | BIT | BIT  | BIT | BIT | BIT | BIT | BIT | BIT | BIT | BIT  | BIT  | BIT | BIT | BIT |
|-----|-----|-----|------|-----|-----|-----|-----|-----|-----|-----|------|------|-----|-----|-----|
| 15  | 14  | 13  | 12   | 11  | 10  | 9   | 8   | 7   | 6   | 5   | 4    | 3    | 2   | 1   | 0   |
|     |     |     | BYTE | MSB |     |     |     |     |     |     | BYTE | ELSB |     |     |     |

### 15.6. RAPPRESENTAZIONE DI UN VALORE A 32 BIT IN DUE REGISTRI MODBUS HOLDING REGISTER CONSECUTIVI

La rappresentazione di un valore a 32 bit nei registri Holding Register in ModBUS è fatta utilizzando 2 registri consecutivi Holding Register (un registro Holding Register è da 16 bit). Per ottenere il valore a 32 bit è necessario leggere quindi due registri consecutivi:

Ad esempio se il registro 40064 contiene i 16 bit più significativi (MSW) mentre il registro 40065 i 16 bit meno significativi (LSW) il valore a 32 bit si ottiene componendo i 2 registri:

| BIT | BIT | BIT | BIT | BIT | BIT | BIT   | BIT    | BIT    | BIT   | BIT | BIT | BIT | BIT | BIT | BIT |
|-----|-----|-----|-----|-----|-----|-------|--------|--------|-------|-----|-----|-----|-----|-----|-----|
| 15  | 14  | 13  | 12  | 11  | 10  | 9     | 8      | 7      | 6     | 5   | 4   | 3   | 2   | 1   | 0   |
|     |     |     |     |     | 400 | 64 MO | ST SIG | NIFICA | NT WO | ORD |     |     |     |     |     |

| BIT | BIT | BIT | BIT | BIT | BIT  | BIT   | BIT    | BIT    | BIT   | BIT | BIT | BIT | BIT | BIT | BIT |
|-----|-----|-----|-----|-----|------|-------|--------|--------|-------|-----|-----|-----|-----|-----|-----|
| 15  | 14  | 13  | 12  | 11  | 10   | 9     | 8      | 7      | 6     | 5   | 4   | 3   | 2   | 1   | 0   |
|     |     |     |     |     | 4006 | 51 FA | ST SIG | NIFICA | ANT W | ORD |     |     |     |     |     |

 $Value_{32bit} = Register_{LSW} + (Register_{MSW} * 65536)$ 

Nei registri di lettura è possibile scambiare il word più significativo con quello meno significativo quindi è possibile ottenere il 40064 come LSW e il 40065 come MSW.

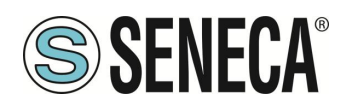

### MSC-D

### 16. GESTIONE DI MSC-D DA REGISTRI MODBUS

### 

### Per comandare da registri modbus il calibratore è necessario che il parametro "Remote Control" sia su "ON" e che il webserver sia non connesso e non interagisca con il dispositivo.

### 16.1. **DESCRIZIONE**

Il prodotto MSC dispone di registri Modbus che permettono di controllare il dispositivo e leggere o generare grandezze elettriche.

Il protocollo supportato da MSC è Modbus TCP-IP server.

Lo scopo di questo capitolo è quello di fornire le informazioni per il controllo completo di MSC in modo da poterlo integrare in software di terze parti.

Per gli sviluppatori .NET sono disponibili varie librerie per il protocollo Modbus.

Un esempio la libreria Open Source Modbus è disponibile a questo indirizzo:

https://github.com/NModbus/NModbus

### 16.2. USO DI MSC PER EFFETTUARE MISURE

### 16.2.1. VALORI MIN/MAX/AVG DELLE MISURE

Per azzerare i valori Min/Max/Avg scrittura sul registro CMD il valore 5 Per mettere in pausa i valori Min/Max/Avg scrivere nel registro CMD il valore 10

| INDIRIZZO<br>REGISTRO | REGISTRO<br>(OFFSET) | NOME REGISTRO | TIPO REGISTRO      |
|-----------------------|----------------------|---------------|--------------------|
| 40108                 | 107                  | CMD           | 16 bit senza segno |

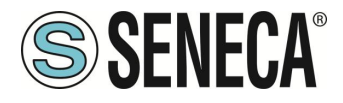

### 16.2.2. DATALOGGER

È possibile comandare lo start/stop del datalogger in questo modo:

| COMANDO             | VALORE SCRITTURA<br>REGISTRO AUX1 | VALORE SCRITTURA<br>REGISTRO CMD |
|---------------------|-----------------------------------|----------------------------------|
| DATALOGGER<br>START | 1                                 | 3                                |
| DATALOGGER<br>STOP  | 0                                 | 3                                |

| INDIRIZZO<br>REGISTRO | REGISTRO<br>(OFFSET) | NOME REGISTRO | TIPO REGISTRO      |
|-----------------------|----------------------|---------------|--------------------|
| 40108                 | 107                  | CMD           | 16 bit senza segno |
| 40109                 | 108                  | AUX1          | 16 bit senza segno |

| INDIRIZZO<br>REGISTRO | REGISTRO<br>(OFFSET) | VARIABILE                                        | TIPO VARIABILE     | Unità di Misura |
|-----------------------|----------------------|--------------------------------------------------|--------------------|-----------------|
| 40195-196             | 194-195              | Dimensioni del file<br>del datalogger in<br>byte | 32 bit senza segno | Byte            |

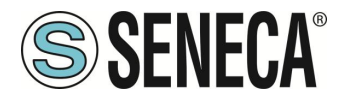

### 16.2.3. REGISTRO DI DIAGNOSTICA PER LE MISURE

Il registro della diagnostica delle letture è:

| INDIRIZZO<br>REGISTRO | REGISTRO<br>(OFFSET) | VARIABILE   | TIPO VARIABILE     | Unità di Misura |
|-----------------------|----------------------|-------------|--------------------|-----------------|
| 40103                 | 102                  | Diagnostica | 16 bit senza segno | -               |

Il bit che indica un errore di misura è il

| BIT | BIT | BIT 14 | BIT | BIT | BIT | BIT | BIT | BIT | BIT | BIT | BIT | BIT | BIT | BIT | BIT |
|-----|-----|--------|-----|-----|-----|-----|-----|-----|-----|-----|-----|-----|-----|-----|-----|
| 16  | 15  |        | 13  | 12  | 11  | 10  | 9   | 8   | 7   | 6   | 5   | 4   | 3   | 2   | 1   |
| -   | -   | ERRORE | -   | -   | -   | -   | -   | -   | -   | -   | -   | -   | -   | -   | -   |
|     |     | MISURA |     |     |     |     |     |     |     |     |     |     |     |     |     |

Dove se il bit ERRORE MISURA: vale 1 -> Errore misura vale 0 -> Misura OK

#### 16.2.4. MISURE DI CORRENTE / TENSIONE

La selezione del tipo di misura avviene tramite la scrittura del registro AUX1 e, successivamente, del registro CMD

| INDIRIZZO<br>REGISTRO | REGISTRO<br>(OFFSET) | NOME REGISTRO | TIPO REGISTRO      |
|-----------------------|----------------------|---------------|--------------------|
| 40108                 | 107                  | CMD           | 16 bit senza segno |
| 40109                 | 108                  | AUX1          | 16 bit senza segno |

I valori da scrivere nei registri per i diversi tipi di misura sono:

| TIPO DI MISURA                    | VALORE SCRITTURA<br>REGISTRO AUX1 | VALORE SCRITTURA<br>REGISTRO CMD |
|-----------------------------------|-----------------------------------|----------------------------------|
| MISURA PASSIVA<br>CORRENTE 020 mA | 1                                 | 1                                |
| MISURA ATTIVA<br>CORRENTE 020 mA  | 2                                 | 1                                |
| TENSIONE 027 V                    | 3                                 | 1                                |
| TENSIONE -1090 mV                 | 4                                 | 1                                |

ALL RIGHTS RESERVED. NO PART OF THIS PUBLICATION MAY BE REPRODUCED WITHOUT PRIOR PERMISSION.

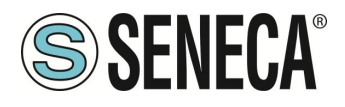

Registri di lettura:

| INDIRIZZO<br>REGISTRO | REGISTRO<br>(OFFSET) | VARIABILE        | TIPO VARIABILE | Unità di Misura |
|-----------------------|----------------------|------------------|----------------|-----------------|
| 40137-40138           | 136-137              | Valore di Misura | Floating Point | mA / V / mV     |
| 40133-40134           | 132-133              | Valore minimo    | Floating Point | mA / V / mV     |
| 40135-40136           | 134-135              | Valore massimo   | Floating Point | mA / V / mV     |
| 40171-40172           | 170-171              | Valore medio     | Floating Point | mA / V / mV     |

### 16.2.5. MISURE DI TERMOCOPPIA

La selezione del tipo di termocoppia avviene tramite la scrittura del registro AUX1 e, successivamente, del registro CMD

| INDIRIZZO<br>REGISTRO | REGISTRO<br>(OFFSET) | NOME REGISTRO | TIPO REGISTRO      |
|-----------------------|----------------------|---------------|--------------------|
| 40108                 | 107                  | CMD           | 16 bit senza segno |
| 40109                 | 108                  | AUX1          | 16 bit senza segno |

I valori da scrivere nei registri per selezionare il tipo di termocoppia sono:

| TIPO DI     | VALORE SCRITTURA | VALORE SCRITTURA |
|-------------|------------------|------------------|
| TERMOCOPPIA | REGISTRO AUX1    | REGISTRO CMD     |
| J           | 5                | 1                |
| K           | 6                | 1                |
| Т           | 7                | 1                |
| E           | 8                | 1                |
| L           | 9                | 1                |
| N           | 10               | 1                |
| R           | 11               | 1                |
| S           | 12               | 1                |
| В           | 13               | 1                |

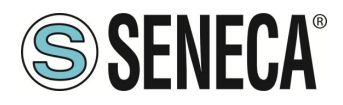

Registri di lettura:

| INDIRIZZO   | REGISTRO | VARIABILE          | TIPO VARIABILE | Unità di Misura |
|-------------|----------|--------------------|----------------|-----------------|
| REGISTRO    | (OFFSET) |                    |                |                 |
| 40137-40138 | 136-137  | Temperatura        | Floating Point | °C              |
| 40117-40118 | 116-117  | Tensione Giunto    | Floating Point | mV              |
|             |          | Freddo             |                |                 |
| 40127-40128 | 126-127  | Temperatura Giunto | Floating Point | °C              |
|             |          | Freddo             |                |                 |
| 40133-40134 | 132-133  | Temperatura minima | Floating Point | °C              |
| 40135-40136 | 134-135  | Temperatura        | Floating Point | °C              |
|             |          | massima            |                |                 |
| 40171-40172 | 170-171  | Temperatura media  | Floating Point | °C              |

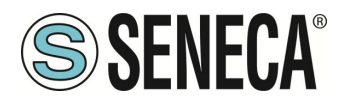

### MSC-D

### 16.2.6. MISURE DI TERMORESISTENZA

La selezione del tipo di termoresistenza avviene tramite la scrittura del registro AUX1 e, successivamente, del registro CMD

| INDIRIZZO<br>REGISTRO | REGISTRO<br>(OFFSET) | NOME REGISTRO | TIPO REGISTRO      |
|-----------------------|----------------------|---------------|--------------------|
| 40108                 | 107                  | CMD           | 16 bit senza segno |
| 40109                 | 108                  | AUX1          | 16 bit senza segno |

I valori da scrivere nei registri per selezionare il tipo di termoresistenza sono:

| TIPO DI         | VALORE SCRITTURA | VALORE SCRITTURA |
|-----------------|------------------|------------------|
| TERMORESISTENZA | REGISTRO AUX1    | REGISTRO CMD     |
| PT100 2 FILI    | 14               | 1                |
| PT100 3 FILI    | 15               | 1                |
| PT100 4 FILI    | 16               | 1                |
| PT500 2 FILI    | 17               | 1                |
| PT500 3 FILI    | 18               | 1                |
| PT500 4 FILI    | 19               | 1                |
| PT1000 2 FILI   | 20               | 1                |
| PT1000 4 FILI   | 22               | 1                |
| PT1000 4 FILI   | 22               | 1                |
| PT1000 4 FILI   | 22               | 1                |
| CU50 2 FILI     | 23               | 1                |
| CU50 3 FILI     | 24               | 1                |
| CU50 4 FILI     | 25               | 1                |
| CU100 2 FILI    | 26               | 1                |
| CU100 3 FILI    | 27               | 1                |
| CU100 4 FILI    | 28               | 1                |
| NI100 2 FILI    | 29               | 1                |
| NI100 3 FILI    | 30               | 1                |
| NI100 4 FILI    | 31               | 1                |
| NI120 2 FILI    | 32               | 1                |
| NI120 3 FILI    | 33               | 1                |
| NI120 4 FILI    | 34               | 1                |

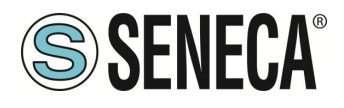

Registri di lettura:

| INDIRIZZO   | REGISTRO | VARIABILE          | TIPO VARIABILE | Unità di Misura |
|-------------|----------|--------------------|----------------|-----------------|
| REGISTRO    | (OFFSET) |                    |                |                 |
| 40137-40138 | 136-137  | Temperatura        | Floating Point | C°              |
| 40131-40132 | 130-131  | Resistenza         | Floating Point | Ohm             |
| 40133-40134 | 132-133  | Temperatura minima | Floating Point | C°              |
| 40135-40136 | 134-135  | Temperatura        | Floating Point | °C              |
|             |          | massima            |                |                 |
| 40171-40172 | 170-171  | Temperatura media  | Floating Point | °C              |

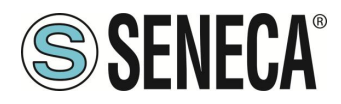

### MSC-D

### 16.2.7. MISURA DI CELLE DI CARICO

La selezione del tipo di misura cella di carico avviene tramite la scrittura del registro AUX1 e, successivamente, del registro CMD

| INDIRIZZO<br>REGISTRO | REGISTRO<br>(OFFSET) | NOME REGISTRO | TIPO REGISTRO      |
|-----------------------|----------------------|---------------|--------------------|
| 40108                 | 107                  | CMD           | 16 bit senza segno |
| 40109                 | 108                  | AUX1          | 16 bit senza segno |

I valori da scrivere nei registri per selezionare il tipo di misura cella di carico sono:

| TIPO DI MISURA            | VALORE SCRITTURA<br>REGISTRO AUX1 | VALORE SCRITTURA<br>REGISTRO CMD |
|---------------------------|-----------------------------------|----------------------------------|
| MISURA CELLA DI<br>CARICO | 35                                | 1                                |

La misura è espressa in mV/V e la misura è solo lorda (tara + peso netto):

Registri di lettura:

| INDIRIZZO   | REGISTRO | VARIABILE            | TIPO VARIABILE | Unità di Misura |
|-------------|----------|----------------------|----------------|-----------------|
| REGISTRO    | (OFFSET) |                      |                |                 |
| 40137-40138 | 136-137  | Misura               | Floating Point | mV/V            |
|             |          | Sbilanciamento della |                |                 |
|             |          | cella                |                |                 |

Se la cella è sbilanciata completamente la misura vale 2 mV/V quindi il peso lordo coincide con il fondo scala della cella.

Il peso lordo può quindi essere calcolato secondo la formula:

### Peso Lordo [Kg] = (Fondo Scala Cella [Kg] \* Misura Sbilanciamento Cella [mV/V]) / 2

Ad esempio se la cella di carico ha un fondo scala di 100 Kg e la misura di sbilanciamento è 1 mV/V si avrà:

Peso Lordo [Kg] = (100 Kg \* 1 mV/V) /2 = 50 Kg

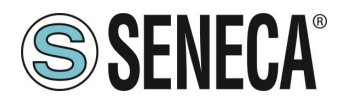

### 16.2.8. MISURA DI FREQUENZA

La selezione del tipo di misura frequenza avviene tramite la scrittura del registro AUX1 e, successivamente, del registro CMD

| INDIRIZZO<br>REGISTRO | REGISTRO<br>(OFFSET) | NOME REGISTRO | TIPO REGISTRO      |
|-----------------------|----------------------|---------------|--------------------|
| 40108                 | 107                  | CMD           | 16 bit senza segno |
| 40109                 | 108                  | AUX1          | 16 bit senza segno |

I valori da scrivere nei registri per selezionare il tipo di misura cella di carico sono:

| TIPO DI MISURA            | VALORE SCRITTURA<br>REGISTRO AUX1 | VALORE SCRITTURA<br>REGISTRO CMD |
|---------------------------|-----------------------------------|----------------------------------|
| MISURA CELLA DI<br>CARICO | 36                                | 1                                |

Registri di lettura:

| INDIRIZZO | REGISTRO | VARIABILE | TIPO VARIABILE | Unità di Misura |
|-----------|----------|-----------|----------------|-----------------|
| REGISTRO  | (OFFSET) |           |                |                 |
| 40165-166 | 164-165  | Frequenza | Floating Point | Hz              |

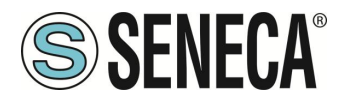

### MSC-D

### 16.2.9. MISURA DEL NUMERO DI IMPULSI

La selezione del tipo di misura impulsi avviene tramite la scrittura del registro AUX1 e, successivamente, del registro CMD

| INDIRIZZO<br>REGISTRO | REGISTRO<br>(OFFSET) | NOME REGISTRO | TIPO REGISTRO      |
|-----------------------|----------------------|---------------|--------------------|
| 40108                 | 107                  | CMD           | 16 bit senza segno |
| 40109                 | 108                  | AUX1          | 16 bit senza segno |

I valori da scrivere nei registri per selezionare il tipo di misura impulsi sono:

| TIPO DI MISURA            | VALORE SCRITTURA<br>REGISTRO AUX1 | VALORE SCRITTURA<br>REGISTRO CMD |
|---------------------------|-----------------------------------|----------------------------------|
| MISURA CELLA DI<br>CARICO | 37                                | 1                                |

Registri di lettura:

| INDIRIZZO<br>REGISTRO | REGISTRO<br>(OFFSET) | VARIABILE                             | TIPO VARIABILE     | Unità di Misura |
|-----------------------|----------------------|---------------------------------------|--------------------|-----------------|
| 40153-154             | 152-153              | Numero impulsi con<br>Fronti Positivi | 32 bit senza segno | Nr impulsi      |
| 40151-152             | 150-151              | Numero impulsi con<br>Fronti Negativi | 32 bit senza segno | Nr impulsi      |

Per azzerare i valori degli impulsi contati scrivere nel registro CMD il valore 5 Per mettere in pausa il conteggio degli impulsi scrivere nel registro CMD il valore 10

| INDIRIZZO<br>REGISTRO | REGISTRO<br>(OFFSET) | NOME REGISTRO | TIPO REGISTRO      |
|-----------------------|----------------------|---------------|--------------------|
| 40108                 | 107                  | CMD           | 16 bit senza segno |

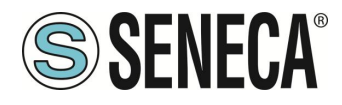

### 16.3. UTILIZZO DI MSC PER GENERARE SEGNALI

### 16.3.1. REGISTRO DI DIAGNOSTICA PER LE GENERAZIONI

Il registro della diagnostica delle generazioni è:

| INDIRIZZO | REGISTRO | VARIABILE   | TIPO VARIABILE     | Unità di Misura |
|-----------|----------|-------------|--------------------|-----------------|
| REGISTRO  | (OFFSET) |             |                    |                 |
| 40103     | 102      | Diagnostica | 16 bit senza segno | -               |

Il bit che indica un errore di misura è il

| BIT 16      | BIT 15      | BIT | BIT | BIT | BIT | BIT | BIT | BIT | BIT | BIT | BIT | BIT | BIT | BIT | BIT |
|-------------|-------------|-----|-----|-----|-----|-----|-----|-----|-----|-----|-----|-----|-----|-----|-----|
|             |             | 14  | 13  | 12  | 11  | 10  | 9   | 8   | 7   | 6   | 5   | 4   | 3   | 2   | 1   |
| ERRORE DI   | ERRORE DI   | -   | -   | -   | -   | -   | -   | -   | -   | -   | -   | -   | -   | -   | -   |
| GENERAZIONE | AUTOLETTURA |     |     |     |     |     |     |     |     |     |     |     |     |     |     |

Dove se:

Il bit ERRORE DI AUTOLETTURA: vale 1 -> Errore autolettura della generazione attuale vale 0 -> Generazione OK

Il bit ERRORE DI GENERAZIONE: vale 1 -> Errore di generazione vale 0 -> Generazione OK

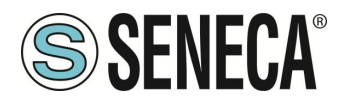

### 16.3.2. GENERAZIONE DI CORRENTE E TENSIONE

La selezione del tipo di generazione avviene tramite la scrittura del registro AUX1 e, successivamente, del registro CMD

| INDIRIZZO<br>REGISTRO | REGISTRO<br>(OFFSET) | NOME REGISTRO | TIPO REGISTRO      |
|-----------------------|----------------------|---------------|--------------------|
| 40208                 | 207                  | CMD           | 16 bit senza segno |
| 40209                 | 208                  | AUX1          | 16 bit senza segno |

I valori da scrivere nei registri per i diversi tipi di misura sono:

| TIPO DI<br>GENERAZIONE     | VALORE SCRITTURA<br>REGISTRO AUX1 | VALORE SCRITTURA<br>REGISTRO CMD |
|----------------------------|-----------------------------------|----------------------------------|
| CORRENTE PASSIVA<br>020 mA | 101                               | 1                                |
| CORRENTE ATTIVA<br>020 mA  | 102                               | 1                                |
| TENSIONE 027 V             | 103                               | 1                                |
| TENSIONE -1090 mV          | 104                               | 1                                |

Registri di scrittura (il valore scritto viene generato ai morsetti) per le correnti:

| INDIRIZZO<br>REGISTRO | REGISTRO<br>(OFFSET) | VARIABILE                      | TIPO VARIABILE | Unità di Misura |
|-----------------------|----------------------|--------------------------------|----------------|-----------------|
| 40137-40138           | 136-137              | Valore di Corrente da generare | Floating Point | mA              |

Registri di scrittura (il valore scritto viene generato ai morsetti) per le tensioni:

| INDIRIZZO<br>REGISTRO | REGISTRO<br>(OFFSET) | VARIABILE                         | TIPO VARIABILE | Unità di Misura |
|-----------------------|----------------------|-----------------------------------|----------------|-----------------|
| 40213-40214           | 212-2016             | Valore di Tensione<br>da generare | Floating Point | V / mV          |

ALL RIGHTS RESERVED. NO PART OF THIS PUBLICATION MAY BE REPRODUCED WITHOUT PRIOR PERMISSION.

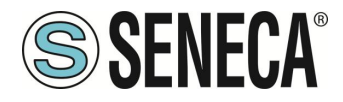

### 16.3.3. GENERAZIONE DI SEGNALI TERMOCOPPIA

Configurazione del giunto freddo:

| GIUNTO FREDDO | VALORE SCRITTURA | VALORE SCRITTURA | VALORE SCRITTURA |
|---------------|------------------|------------------|------------------|
|               | REGISTRO AUX1    | REGISTRO AUX2    | REGISTRO CMD     |
| INTERNO       | 2                | 1                | 2                |
| A MSC         |                  |                  |                  |
| ESTERNO A MSC | 1                | 1                | 2                |
|               |                  |                  |                  |

Dove:

| INDIRIZZO<br>REGISTRO | REGISTRO<br>(OFFSET) | NOME REGISTRO | TIPO REGISTRO      |
|-----------------------|----------------------|---------------|--------------------|
| 40209                 | 208                  | AUX1          | 16 bit senza segno |
| 40210                 | 209                  | AUX2          | 16 bit senza segno |
| 40208                 | 207                  | CMD           | 16 bit senza segno |

Nel caso di compensazione di giunto freddo manuale è possibile inserire il valore di compensazioni in mV nel registro:

| INDIRIZZO<br>REGISTRO | REGISTRO<br>(OFFSET) | VARIABILE                       | TIPO VARIABILE | Unità di Misura |
|-----------------------|----------------------|---------------------------------|----------------|-----------------|
| 40241-40242           | 240-241              | Valore giunto freddo<br>manuale | Floating Point | mV              |

La selezione del tipo di termocoppia avviene tramite la scrittura del registro AUX1 e, successivamente, del registro CMD

| INDIRIZZO<br>REGISTRO | REGISTRO<br>(OFFSET) | NOME REGISTRO | TIPO REGISTRO      |
|-----------------------|----------------------|---------------|--------------------|
| 40208                 | 207                  | CMD           | 16 bit senza segno |
| 40209                 | 208                  | AUX1          | 16 bit senza segno |

Page 52

| TIPO DI<br>TERMOCOPPIA | VALORE SCRITTURA<br>REGISTRO AUX1 | VALORE SCRITTURA<br>REGISTRO CMD |
|------------------------|-----------------------------------|----------------------------------|
| J                      | 105                               | 1                                |
| K                      | 106                               | 1                                |
| Т                      | 107                               | 1                                |
| E                      | 108                               | 1                                |
| L                      | 109                               | 1                                |
| N                      | 110                               | 1                                |
| R                      | 111                               | 1                                |
| S                      | 112                               | 1                                |
| В                      | 113                               | 1                                |

Registri di Scrittura del valore da generare:

| INDIRIZZO<br>REGISTRO | REGISTRO<br>(OFFSET) | VARIABILE               | TIPO VARIABILE | Unità di Misura |
|-----------------------|----------------------|-------------------------|----------------|-----------------|
| 40221-40222           | 220-221              | Temperatura da generare | Floating Point | °C              |

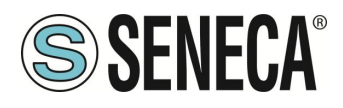

### 16.3.4. GENERAZIONE DI SEGNALI TERMORESISTENZA

La selezione del tipo di termoresistenza avviene tramite la scrittura del registro AUX1 e, successivamente, del registro CMD

| INDIRIZZO<br>REGISTRO | REGISTRO<br>(OFFSET) | NOME REGISTRO | TIPO REGISTRO      |
|-----------------------|----------------------|---------------|--------------------|
| 40208                 | 207                  | CMD           | 16 bit senza segno |
| 40209                 | 208                  | AUX1          | 16 bit senza segno |

I valori da scrivere nei registri per selezionare il tipo di termoresistenza sono:

| TIPO DI         | VALORE SCRITTURA | VALORE SCRITTURA |
|-----------------|------------------|------------------|
| TERMORESISTENZA | REGISTRO AUX1    | REGISTRO CMD     |
| PT100 2 FILI    | 114              | 1                |
| PT500 2 FILI    | 117              | 1                |
| PT1000 2 FILI   | 120              | 1                |
| CU50 2 FILI     | 123              | 1                |
| CU100 2 FILI    | 126              | 1                |
| NI100 2 FILI    | 129              | 1                |
| NI120 2 FILI    | 132              | 1                |

Registri di scrittura del valore da generare:

| INDIRIZZO   | REGISTRO | VARIABILE   | TIPO VARIABILE | Unità di Misura |
|-------------|----------|-------------|----------------|-----------------|
| REGISTRO    | (OFFSET) |             |                |                 |
| 40229-40230 | 228-229  | Temperatura | Floating Point | C°              |

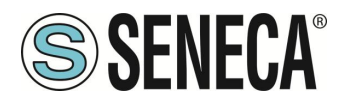

### 16.3.5. GENERAZIONE CELLA DI CARICO

La selezione del tipo di generazione cella di carico avviene tramite la scrittura del registro AUX1 e, successivamente, del registro CMD

| INDIRIZZO<br>REGISTRO | REGISTRO<br>(OFFSET) | NOME REGISTRO | TIPO REGISTRO      |
|-----------------------|----------------------|---------------|--------------------|
| 40208                 | 207                  | CMD           | 16 bit senza segno |
| 40209                 | 208                  | AUX1          | 16 bit senza segno |

| TIPO DI         | VALORE SCRITTURA | VALORE SCRITTURA |
|-----------------|------------------|------------------|
| GENERAZIONE     | REGISTRO AUX1    | REGISTRO CMD     |
| CELLA DI CARICO | 135              | 1                |

Lo sbilanciamento della cella deve essere inserito nel registro:

| INDIRIZZO   | REGISTRO | VARIABILE            | TIPO VARIABILE | Unità di Misura |
|-------------|----------|----------------------|----------------|-----------------|
| REGISTRO    | (OFFSET) |                      |                |                 |
| 40215-40216 | 214-215  | Sbilanciamento cella | Floating Point | mV/V            |

Per generare un valore in Kg (lordi) si utilizzi la seguente relazione:

### Sbilanciamento cella [mV/V] = (Kg lordi da generare \* 2) / Fondo Scala Cella [Kg]

Ad esempio si voglia simulare una cella di carico con fondo scala da 100 Kg e si voglia generare 25 Kg lordi si avrà che:

Sbilanciamento cella [mV/V] = (25 Kg \* 2) / 100 Kg = 0.5 mV/V

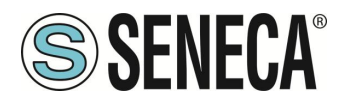

### 16.3.6. GENERAZIONE DI FREQUENZA

La selezione del tipo di generazione frequenza avviene tramite la scrittura del registro AUX1 e, successivamente, del registro CMD

| INDIRIZZO<br>REGISTRO | REGISTRO<br>(OFFSET) | NOME REGISTRO | TIPO REGISTRO      |
|-----------------------|----------------------|---------------|--------------------|
| 40208                 | 207                  | CMD           | 16 bit senza segno |
| 40209                 | 208                  | AUX1          | 16 bit senza segno |

| TIPO DI     | VALORE SCRITTURA | VALORE SCRITTURA |
|-------------|------------------|------------------|
| GENERAZIONE | REGISTRO AUX1    | REGISTRO CMD     |
| FREQUENZA   | 136              | 1                |

Il valore di frequenza da generare si ottiene scrivendo quattro registri:

| INDIRIZZO<br>REGISTRO | REGISTRO<br>(OFFSET) | NOME REGISTRO   | TIPO REGISTRO         |
|-----------------------|----------------------|-----------------|-----------------------|
| 40255-40256           | 254-255              | TICK1           | 32 bit senza segno    |
| 40257-40258           | 256-257              | TICK2           | 32 bit senza segno    |
| 40263-40264           | 262-263              | % TENSIONE HIGH | Floating Point 32 bit |
| 40265-40266           | 264-265              | % TENSIONE LOW  | Floating Point 32 bit |

Dove:

TEMP = Math.Round((20000/ Frequenza da generare [Hz]),0)

TICK1 = Math.Floor(TEMP/2)

TICK2 = TEMP-TICK1

% TENSIONE HIGH è il valore in percentuale di tensione di quando il segnale deve essere alto (0.0 = 0%, 1.0 = 100%) riferito a 27V (100%)

% TENSIONE LOW è il valore in percentuale di tensione di quando il segnale deve essere basso (0.0 = 0%, 1.0 = 100%) riferito a 27V (100%)

| COMANDO           | VALORE SCRITTURA | VALORE SCRITTURA |
|-------------------|------------------|------------------|
|                   | REGISTRO AUX1    | REGISTRO CMD     |
| START GENERAZIONE | 1                | 9                |

Esempio:

Si voglia generare una frequenza di 100 Hz con ampiezza 0-5V: TEMP = Math.Round((20000/ 100 [Hz]),0) = 200 TICK1 = Math.Floor(200/2) = 100 TICK2 = 200-100=100 % TENSIONE HIGH = 0 % TENSIONE LOW = 0.185

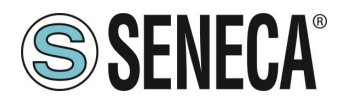

### 16.3.7. GENERAZIONE NUMERO DI IMPULSI

La selezione del tipo di generazione impulsi avviene tramite la scrittura del registro AUX1 e, successivamente, del registro CMD

| INDIRIZZO<br>REGISTRO | REGISTRO<br>(OFFSET) | NOME REGISTRO | TIPO REGISTRO      |
|-----------------------|----------------------|---------------|--------------------|
| 40208                 | 207                  | CMD           | 16 bit senza segno |
| 40209                 | 208                  | AUX1          | 16 bit senza segno |

| TIPO DI     | VALORE SCRITTURA | VALORE SCRITTURA |
|-------------|------------------|------------------|
| GENERAZIONE | REGISTRO AUX1    | REGISTRO CMD     |
| FREQUENZA   | 137              | 1                |

Il numero di impulsi da generare si ottiene scrivendo 5 registri:

| INDIRIZZO<br>REGISTRO | REGISTRO<br>(OFFSET) | NOME REGISTRO   | TIPO REGISTRO         |
|-----------------------|----------------------|-----------------|-----------------------|
| 40253-40254           | 252-253              | NR IMPULSI (x2) | 32 bit senza segno    |
| 40255-40256           | 254-255              | TICK1           | 32 bit senza segno    |
| 40257-40258           | 256-257              | TICK2           | 32 bit senza segno    |
| 40263-40264           | 262-263              | % TENSIONE HIGH | Floating Point 32 bit |
| 40265-40266           | 264-265              | % TENSIONE LOW  | Floating Point 32 bit |

Dove:

NR IMPULSI (X2) = Numero di impulsi da generare moltiplicato per 2

TICK1 = Durata impulso Alto in quanti da 50 ms

TICK2 = Durata impulso Basso in quanti da 50 ms

% TENSIONE HIGH è il valore in percentuale di tensione di quando il segnale deve essere alto (0.0 = 0%, 1.0 = 100%) riferito a 27V (100%)

% TENSIONE LOW è il valore in percentuale di tensione di quando il segnale deve essere basso (0.0 = 0%, 1.0 = 100%) riferito a 27V (100%)

| COMANDO            | VALORE SCRITTURA<br>REGISTRO AUX1 | VALORE SCRITTURA<br>REGISTRO CMD |
|--------------------|-----------------------------------|----------------------------------|
| START GENERAZIONE  | 2                                 | 9                                |
| CON PARTENZA BASSA |                                   |                                  |
| START GENERAZIONE  | 3                                 | 9                                |
| CON PARTENZA ALTA  |                                   |                                  |
| PAUSA / START      | 4                                 | 9                                |

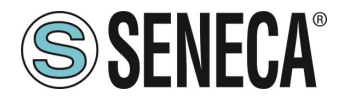

Il numero di impulsi ancora da generare è rappresentato nel registro in lettura:

| INDIRIZZO<br>REGISTRO | REGISTRO<br>(OFFSET) | NOME REGISTRO            | TIPO REGISTRO      |
|-----------------------|----------------------|--------------------------|--------------------|
| 40251-40252           | 250-251              | IMPULSI RIMANENTI /<br>2 | 32 bit senza segno |

Questo valore va diviso per 2 per ottenere il numero di registri rimanenti.

Esempio:

Si vogliano generare 500 impulsi della durata di 500ms High e 500ms Low di ampiezza 0-10V: NR IMPULSI (x2) = 1000 TICK1 = 10 TICK2 = 10 % TENSIONE HIGH = 0.37 % TENSIONE LOW = 0.0